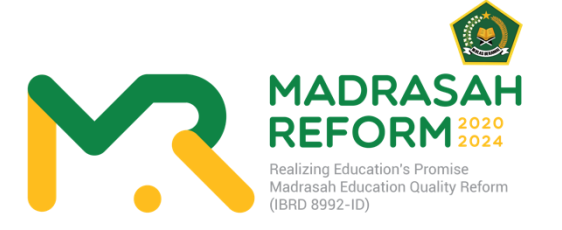

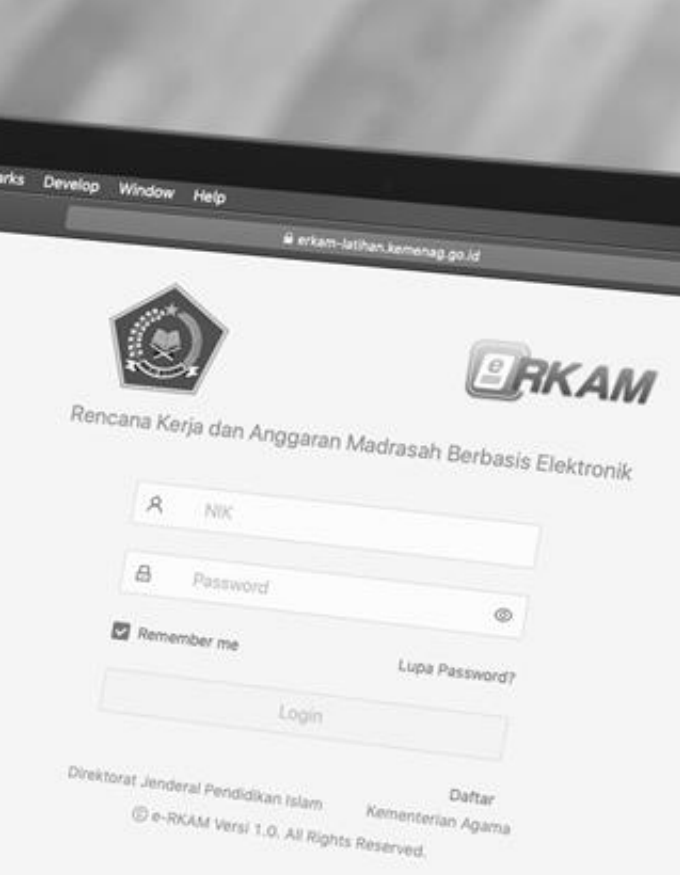

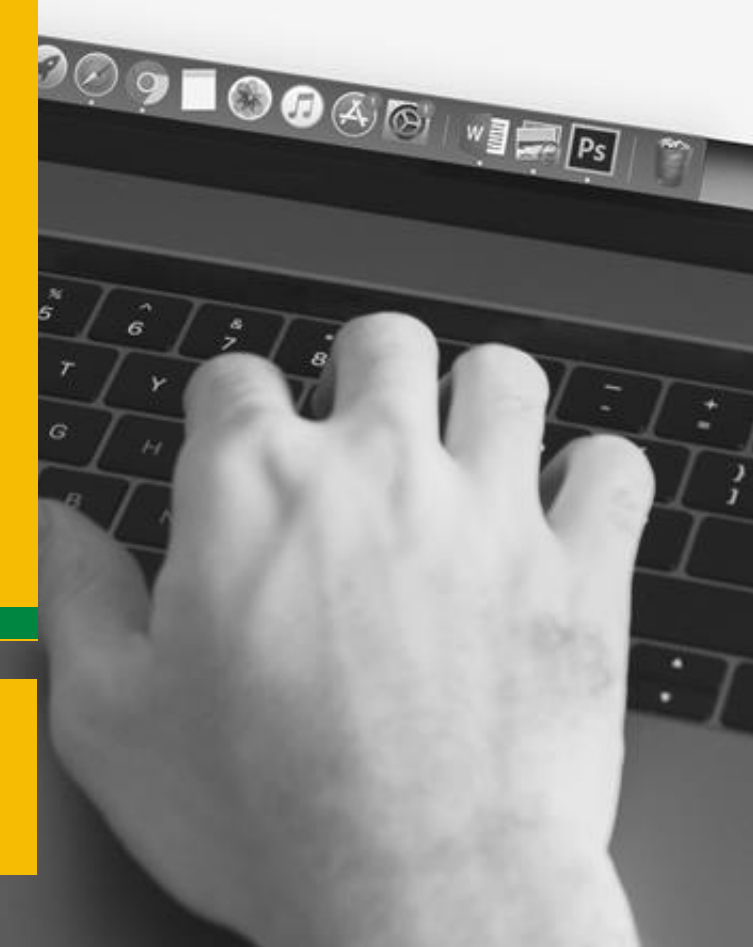

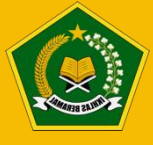

Direktorat Jenderal Pendidikan Islam Kementerian Agama Republik Indonesia Tahun 2020

## **KATA PENGANTAR**

Hampir 10 juta anak Indonesia menempuh pendidikan dasar dan menengah di madrasah. Oleh karenanya madrasah dituntut memberikan layanan pendidikan terbaik, agar siswa dapat melakukan lompatan prestasi bahkan mengubah nasib dan takdir mereka di masa yang akan datang.

Pendidikan merupakan cara terbaik untuk memutus matarantai kemiskinan dan keterbelakangan. Pendidikan yang berkualitas hanya bisa

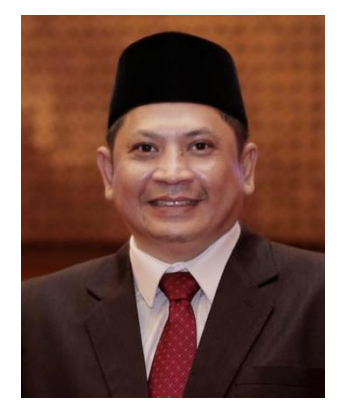

didapatkan jika anak-anak ini belajar di lembaga pendidikan yang berkualitas. Yakni lembaga yang dikelola dengan cara dan oleh orang yang profesional. Profesionalisme harus dimulai sejak tahap perencanaan. Pengelola lembaga pendidikan madrasah dituntut untuk dapat menyiapkan rencana kerja dengan lebih detail dan terperinci. Pembiayaan program kerja diberikan secara lebih efisien dan berbasis kinerja. Jika selama ini penyusunan program kerja terbiasa dilakukan mengikuti besaran anggaran yang tersedia, maka sudah saatnya mengubah pola pikir atau *mindset. "Money follows program"* (anggaran harus mengikuti program), bukan sebaliknya. Selain itu, dana BOS dan dana-dana lainnya harus diarahkan lebih banyak untuk program peningkatan mutu pembelajaran yang langsung menyentuh dan dirasakan oleh *end-user* pendidikan yaitu siswa dan guru.

Kementerian Agama mengalokasikan hampir 10 Triliyun untuk dana BOS di Madrasah setiap tahun. Ini bukan angka yang kecil. Anggaran 10 Triliyun tersebut merupakan sebuah investasi pendidikan yang diharapkan dapat mewujudkan generasi masa depan terbaik. Tantangannya ada di kualitas belanja. Apakah dana BOS tersebut telah betul-betul dibelanjakan untuk membiayai kegiatan-kegiatan yang mendukung mutu pembelajaran.

Platform yang disebut e-RKAM atau Rencana Kerja dan Anggaran Madrasah Berbasis Elektronik, termasuk di dalamnya ada aplikasi EDM (Evaluasi Diri Madrasah) yang dikembangkan oleh Kementerian Agama ini hadir untuk menjawab tantangan dan kebutuhan di atas. Platform e-RKAM dan EDM ini merupakan sebuah terobosan penting untuk mendorong tata kelola pendidikan yang efektif dan efisien. Cukup dengan satu aplikasi, pengelola madrasah dapat membuat usulan program kerja dengan berbasis kebutuhan *(need assesment),* bukan keinginan semata. Melalui aplikasi e-RKAM dan EDM ini diharapkan pengelola madrasah dapat bekerja secara lebih mudah, sehingga tidak membebani tugas pengelola madrasah. Hal ini selaras dengan himbauan Bapak Presiden Joko Widodo agar waktu dan energi para kepala madrasah dan guru tidak banyak tersita untuk membuat laporan atau LPJ (Laporan Pertanggungjawaban), tetapi bisa dimanfaatkan untuk lebih fokus memikirkan pengembangan mutu pembelajaran siswa.

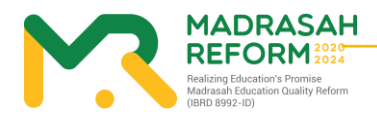

Platform e-RKAM dan EDM membuka peluang pengelolaan dana BOS dan dana-dana lainnya secara transparan dan akuntabel yang dapat dipantau secara berjenjang mulai tingkat Satuan Pendidikan Madrasah, Kantor Kemenag Kabupaten/Kota, Kanwil Kementerian Agama Provinsi hingga pusat. Dengan menggunakan aplikasi e-RKAM dan EDM ini diharapkan dapat memangkas birokrasi pelaporan dan juga efisiensi belanja. Contohnya, kita tidak perlu lagi mengalokasikan anggaran perjalanan dinas yang besar hanya sekedar untuk mengirimkan LPJ dari madrasah ke Kantor Kemenag. Dengan e-RKAM, kita juga dapat menghemat anggaran pembelian ATK yang banyak, misalnya, untuk pembuatan SPJ. Hal ini juga merupakan langkah nyata mewujudkan pengelolaan anggaran pendidikan yang efisien, mudah, transparan, dan bebas korupsi.

Oleh karenanya, program ini semakin perlu disegerakan karena adanya pandemi global akibat virus Covid-19. Satuan Pendidikan Madrasah harus adaptif dengan kondisi *New Normal* dengan tetap memaksimalkan akuntabilitas pengelolaan dengan menggunakan e-RKAM dan EDM.

Kunci keberhasilan penerapan transformasi digital bukan saja terletak pada kualitas aplikasi, teta pi juga dipengaruhi oleh keberhasilan kita melakukan *change management*. Ini bukan hal mudah. Ini akan menjadi tantangan besar kita. Bimbingan Teknis, sosialisasi, dan pendampingan yang intensif kepada madrasah merupakan salah satu upaya mitigasi resiko kegagalan transformasi digital e-RKAM di madrasah.

Akhirnya, saya instruksikan kepada semua jajaran pejabat dan pegawai Kementerian Agama di semua tingkatan untuk mendukung penerapan sistem e-RKAM di madrasah. Program yang lahir dengan dukungan Bank Dunia ini merupakan amanah yang harus kita jaga bersama.

Jakarta, 18 September 2020 Direktur Jenderal Pendidikan Islam,

ttd

Prof. Dr. Muhammad Ali Ramdhani

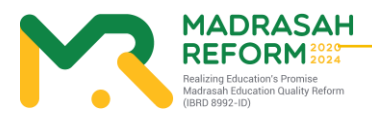

# DAFTAR SINGKATAN

| Singkatan | Deskripsi                                                                 |  |  |
|-----------|---------------------------------------------------------------------------|--|--|
| AKSI      | Asesmen Kompetensi Siswa Indonesia                                        |  |  |
| APBN      | Anggaran Pendapatan dan Belanja Negara Indonesia                          |  |  |
| ASN       | Aparatur Sipil Negara                                                     |  |  |
| AWPB      | Annual Work Plan and Budget                                               |  |  |
| Balitbang | Badan Penelitian dan Pengembangan                                         |  |  |
| BAN-S/M   | Badan Akreditasi Nasional – Sekolah/Madrasah                              |  |  |
| Bappenas  | Badan Perencanaan Pembangunan Nasional                                    |  |  |
| BDK       | Balai Pendidikan dan Pelatihan Keagamaan                                  |  |  |
| BK        | Bimbingan dan Konseling                                                   |  |  |
| BOS       | Bantuan Operasional Sekolah                                               |  |  |
| BOSDA     | Bantuan Operasional Sekolah Daerah                                        |  |  |
| BP        | Bendahara Pengeluaran                                                     |  |  |
| ВРК       | Badan Pemeriksa Keuangan                                                  |  |  |
| BSNP      | Badan Standar Nasional Pendidikan                                         |  |  |
| Diklat    | Pendidikan dan Pelatihan                                                  |  |  |
| DIPA      | Daftar Isian Pelaksanaan Anggaran                                         |  |  |
| DJBP      | Direktorat Jenderal Perbendaharaan                                        |  |  |
| Ditjen    | Direktorat Jenderal                                                       |  |  |
| EA        | Executing Agency                                                          |  |  |
| EAS       | Evaluasi, Akuntansi dan Setelmen                                          |  |  |
| EDM       | Evaluasi Diri Madrasah                                                    |  |  |
| EDS       | Evaluasi Diri Sekolah                                                     |  |  |
| EMIS      | Education Management Information System                                   |  |  |
| e-RKAM    | Rencana Kerja dan Anggaran Madrasah berbasis elektronik                   |  |  |
| ESMF      | Environmental and Social Management Framework/ Kerangka Kerja Pengelolaan |  |  |
|           | Lingkungan dan Sosial                                                     |  |  |
| GTK       | Guru dan Tenaga Kependidikan                                              |  |  |
| GUP       | Penggantian Uang Persediaan                                               |  |  |
| HPS       | Harga Perkiraan Sendiri                                                   |  |  |
| ICB       | International Competitive Bidding                                         |  |  |
| ICT       | Information and Communications Technology                                 |  |  |
| IFP       | Investment Project Financing                                              |  |  |
| IFR       | Interim un-audited Financial Report                                       |  |  |
| IT        | Information Technology                                                    |  |  |
| Itjen     | Inspektorat jenderal                                                      |  |  |
| Juknis    | Petunjuk Teknis                                                           |  |  |
| КАК       | Kerangka Acuan Kerja                                                      |  |  |
| КАК       | Kerangka Acuan Kerja                                                      |  |  |
| Kanwil    | Kantor Wilayah                                                            |  |  |
|           | ADRASAH                                                                   |  |  |

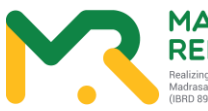

| Kemdikbud   | Kementerian Pendidikan dan Kebudayaan                             |  |  |
|-------------|-------------------------------------------------------------------|--|--|
| Kemenag     | Kementerian Agama                                                 |  |  |
| Kemenkeu    | Kementerian Keuangan                                              |  |  |
| KemenPAN-RB | Kementerian Pendayagunaan Aparatur Negara dan Reformasi Birokrasi |  |  |
| КІ          | Konsultan individu                                                |  |  |
| KKG         | Kelompok Kerja Guru                                               |  |  |
| ККМ         | Kelompok Kerja Kepala Madrasah                                    |  |  |
| КРА         | Kuasa Pengguna Anggaran                                           |  |  |
| КРІ         | Key Performance Indicator                                         |  |  |
| KPPN        | Kantor Pelayanan Perbendaharaan Negara                            |  |  |
| KSKK        | Kurikulum Sarana Kelembagaan dan Kesiswaan                        |  |  |
| LA          | Loan Agreement                                                    |  |  |
| LAN         | Local Area Network                                                |  |  |
| LPMP        | Lembaga Penjaminan Mutu Pendidikan                                |  |  |
| M&E         | Monitoring and Evaluation                                         |  |  |
| MA          | Madrasah Aliyah                                                   |  |  |
| MAK         | Madrasah Aliyah Kejuruan                                          |  |  |
| Kemenko PMK | Kementerian Koordinator Pembangunan Manusia dan Kebudayaan        |  |  |
| MEQR        | Madrasah Education Quality Reform                                 |  |  |
| MGBK        | Musyawarah Guru Bimbingan dan Konseling                           |  |  |
| MGMP        | Musyawarah Guru Mata Pelajaran                                    |  |  |
| MI          | Madrasah Ibtidaiyah                                               |  |  |
| MTs         | Madrasah Tsanawiyah                                               |  |  |
| NCB         | National Competitive Bidding                                      |  |  |
| NoD         | Notice of Disbursement                                            |  |  |
| NOL         | No Objection Letter                                               |  |  |
| PA          | Pengguna Anggaran                                                 |  |  |
| PAD         | Project Appraisal Document                                        |  |  |
| PCR         | Project Completion Report                                         |  |  |
| Pendis      | Pendidikan Islam                                                  |  |  |
| PHLN        | Pinjaman Dan/AtauHibahLuarNegeri                                  |  |  |
| PISA        | Programme for International Student Assessment                    |  |  |
| PMU         | Project Management Unit                                           |  |  |
| РКВ         | Pengembangan Keprofesian Berkelanjutan                            |  |  |
| PKN         | Pengelolaan Kas Negara                                            |  |  |
| PMA         | Peraturan Menteri Agama                                           |  |  |
| PMS         | Project Management Specialist                                     |  |  |
| Pokjawas    | Kelompok Kerja Pengawas                                           |  |  |
| POM         | Project Operation Manual                                          |  |  |
| PPG         | Pendidikan Profesi Guru                                           |  |  |
| РРК         | Pejabat Pembuat Komitmen                                          |  |  |
| PP-SPM      | Pejabat Pembuat Surat Perintah Membayar                           |  |  |
| PSC         | Project Steering Committee                                        |  |  |
| Pusdiklat   | Pusat Pendidikan dan Pelatihan                                    |  |  |

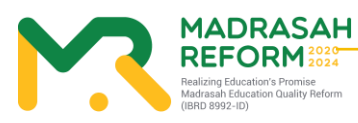

| QCBS      | Quality and Cost-Based Selection                                  |
|-----------|-------------------------------------------------------------------|
| RealEdPro | Realizing Education Promise                                       |
| Renstra   | Rencana Strategis                                                 |
| REOI      | Request for Expression of Interest                                |
| RF        | Result Framework/ Kerangka Hasil                                  |
| RFP       | Request for Proposals                                             |
| RFQ       | Request for Quotation                                             |
| RKA       | Rencana Kegiatan Anggaran                                         |
| RKA-KL    | Rencana Kerja dan Anggaran Kementerian/Lembaga                    |
| RKBI      | Rekening Khusus di Bank Indonesia                                 |
| RM        | Rupiah Mumi                                                       |
| RMP       | Rupiah Murni Pendamping                                           |
| RPJMN     | Rencana Pembangunan Jangka Menengah Nasional                      |
| RPKBUNP   | Rekening Pengeluaran Kuasa Bendahara Umum Negara Pusat            |
| SABMN     | Sistem Akuntansi Barang Milik Negara                              |
| SAI       | Sistem Akuntansi Instansi                                         |
| SAK       | Sistem Akuntansi Keuangan                                         |
| Satker    | Satuan Kerja                                                      |
| SBM       | Standar Biaya Masukan                                             |
| SDG       | Sustainable Devepoment Goals                                      |
| SIMDIKLAT | Sistem Informasi Manajemen Pendidikan dan Pelatihan               |
| SIMPATIKA | Sistem Informasi dan Manajemen Pendidikan dan Tenaga Kependidikan |
| SKPD      | Satuan Kerja Perangkat Daerah                                     |
| SNP       | Standar Nasional Pendidikan                                       |
| SOP       | Standard Operating Procedure                                      |
| SP2D      | Surat Perintah Pencairan Dana                                     |
| SP4HLN    | Surat Perintah Pembukuan Penarikan PHLN                           |
| SPAN      | SistemPerbendaharaan danAnggaranNegara                            |
| SPSE      | Sistem Pengadaan Secara Elektronik                                |
| SPTJM     | Surat Pertanggungjawaban Mutlak                                   |
| ТА        | Tahun Anggaran                                                    |
| ToR       | Term of Reference                                                 |
| TUP       | Tambahan Uang Persediaan                                          |
| UKG       | Uji Kompetensi Guru                                               |
| UKPBJ     | Unit Kerja Pengadaan Barang/Jasa                                  |
| UN        | Ujian Nasional                                                    |
| UP        | Uang Persediaan                                                   |
| WA        | Withdrawal Application                                            |

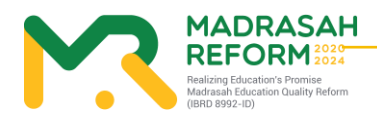

# **DAFTAR ISI**

| KATA | TA PENGANTAR Error                                                  | ! Bookmark not defined. |
|------|---------------------------------------------------------------------|-------------------------|
| SAME | MBUTAN DIREKTUR JENDERAL PENDIDIKAN ISLAM Error                     | ! Bookmark not defined. |
| DAFT | FTAR SINGKATAN                                                      | iii                     |
| DAFT | FTAR GAMBAR                                                         | vi                      |
| DAFT | FTAR ISI                                                            | vi                      |
| PEND | NDAHULUAN                                                           | 1                       |
| A.   | A. Pengertian EDM                                                   | 1                       |
| В.   | 3. Maksud dan Tujuan                                                | 1                       |
| C.   | C. Manfaat                                                          | 1                       |
| D.   | D. Jenjang Admin EDM                                                | 1                       |
| C.   | C. Fungsi dan Tanggung Jawab Admin Pusat                            | 1                       |
| D.   | D. Fungsi dan Tanggung Jawab Admin Provinsi                         | 1                       |
| E.   | E. Fungsi dan Tanggung Jawab Admin Kabupaten/Kota                   | 2                       |
| F.   | F. Fungsi dan Tanggung Jawab Admin Kepala Madrasah                  | 2                       |
| G.   | G. Fungsi dan Tanggung Jawab Tim Penjamin Mutu Madrasah             | 2                       |
| Н.   | H. Akses ke aplikasi EDM                                            | 2                       |
| I.   | . EDM dan keterkaitannya dengan e-RKAM                              | 2                       |
| MOD  | DUL 1 - Pengoperasian EDM oleh tim Pusat secara online              | 5                       |
| A.   | A. Akses ke website e-RKAM                                          | 5                       |
| В.   | 3. Login sesuai dengan username dan password yang telah diberikan   | 5                       |
| D.   | D. Menu-menu yang ada pada EDM tim Pusat dan cara pengoperasiannya. | 6                       |
| 1    | 1. Hasil Survey EDM                                                 | 6                       |
| 2    | 2. Tombol Warna Merah                                               | 7                       |
| MOD  | DUL 2 - Pengoperasian e-RKAM oleh tim Provinsi secara online        | 10                      |
| 1.   | I. Akses ke website EDM                                             | 10                      |
| 2.   | 2. Login sesuai dengan username dan password yang telah diberikan   | 10                      |
|      | MADRASAH                                                            |                         |

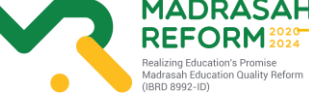

| 4.  | Menu-menu yang ada pada EDM tim Pusat dan cara pengoperasiannya | 11 |
|-----|-----------------------------------------------------------------|----|
|     | 5. Hasil Survey EDM                                             | 11 |
|     | 6. Tombol Warna Merah                                           | 12 |
| MOD | OUL 3 - Pengoperasian EDM oleh tim Kabupaten/Kota secara online | 15 |
| 1.  | Akses ke website EDM                                            | 15 |
| 2.  | Login sesuai dengan username dan password yang telah diberikan  | 15 |
| 4.  | Menu-menu yang ada pada EDM tim Pusat dan cara pengoperasiannya | 16 |
|     | 5. Hasil Survey EDM                                             | 16 |
|     | 6. Tombol Warna Merah                                           | 17 |
| MOD | OUL 4 - Pengoperasian EDM oleh Kepala Madrasah                  | 20 |
| 1.  | Akses ke website EDM                                            | 20 |
| 2.  | Login sesuai dengan username dan password yang telah diberikan  | 20 |

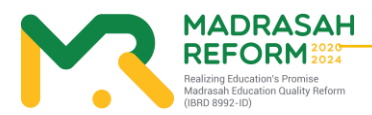

## PENDAHULUAN

#### A. Pengertian EDM

Evaluasi Diri Madrasah (EDM) merupakan salah satu instrumen strategis yang dapat digunakan oleh setiap satuan pendidikan madrasah untuk mengetahui kondisi objektif kekuatan dan kelemahan madrasah dalam konteks pencapaian standar mutu pendidikan. Hasil EDM diharapkan dapat menjadi input penting dalam merumuskan program dan kegiatan prioritas dalam Rencana Kerja dan Anggaran Madrasah (RKAM) yang disusun oleh masing-masing madrasah setiap tahun. Dengan demikian, perencanaan dan penganggaran madrasah bukan didasarkan pada keinginan dan selera saja, melainkan didasarkan pada kebutuhan berdasarkan hasil EDM.

#### B. Maksud dan Tujuan

Maksud dari EDM adalah agar Kementerian Agama memiliki sistem informasi Evaluasi Diri Madrasah untuk mengetahui kebutuhan dan kelemahan madrasah yang terintegrasi mulai dari tingkat madrasah, kabupaten/kota, provinsi hingga pusat.

#### C. Manfaat

Pada prinsipnya EDM adalah penilaian yang dilakukan oleh warga madrasah itu sendiri dengan penuh kesadaran dan kejujuran yang akan digunakan oleh madrasah itu sendiri untuk perbaikan mutu pendidikan

#### D. Jenjang Admin EDM

Jenjang admin EDM memiliki beberapa tingkatan dengan fungsi yang berbeda, yaitu:

- a. Admin EDM tingkat pusat.
- b. Admin EDM tingkat provinsi.
- c. Admin EDM tingkat kabupaten/kota.
- d. Admin EDM tingkat madrasah (Kepala Madrasah dan Staf Madrasah).

#### C. Fungsidan Tanggung Jawab Admin Pusat

Fungsi dan tanggung jawab admin pusat adalah:

a. Memonitor proses implementasi EDM tingkat provinsi, kabupaten/kota dan madrasah.

#### D. Fungsi dan Tanggung Jawab Admin Provinsi

Fungsi dan tanggung jawab admin provinsi adalah:

1. Memonitor proses implementasi EDM tingkat madrasah dan kabupaten/kota.

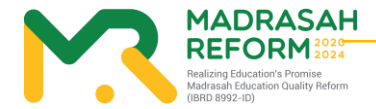

#### E. Fungsi dan Tanggung Jawab Admin Kabupaten/Kota

Fungsi dan tanggung jawab admin kabupaten/kota adalah:

1. Memonitor proses implementasi EDM tingkat madrasah.

### F. Fungsi dan Tanggung Jawab Admin Kepala Madrasah

Fungsi dan tanggung jawab admin kepala madrasah adalah:

1. Melakukan Approval terhadap hasil EDM yang dilakukan oleh Tim Penjamin Mutu (TPM)

#### G. Fungsi dan Tanggung Jawab Tim Penjamin Mutu Madrasah

Fungsi dan tanggung jawab admadrasah adalah:

- a. Memilih Instrumen EDM
- b. Upload Bukti Fisik dalam setiap Instrumen
- c. Memilih Kegiatan berdasarkan hasil EDM

#### H. Akses ke aplikasi EDM

1. Akses secara online

Akses ke aplikasi EDM dapat dilakukan secara online melalui website dengan menggunakan PC/laptop maupun tablet dan android:

https://erkam.kemenag.go.id

2. Akses secara semi online

Aplikasi semi online akan dikembangkan bagi madrasah yang tidak memiliki akses internet di wilayahnya. Tahapan akses semi online adalah:

- 1) Madrasah mengunduh aplikasi EDM dari web kemenag.
- 2) Madrasah melakukan pengisian EDM secara offline.
- 3) Madrasah mengunggah kembali aplikasi EDM yang telah diisi ke web kemenag yang telah ditentukan.

#### I. EDM dan keterkaitannya dengan e-RKAM

Evaluasi Diri Madrasah (EDM) adalah suatu proses penilaian mutu penyelenggaraan pendidikan yang dilakukan oleh pemangku kepentingan ditingkat madrasah berdasarkan indikator-indikator kunci yang mengacu pada 8 Standar Nasional Pendidikan (SNP). Melalui EDM, madrasah dapat mengetahui aspek-aspek yang perlu ditingkatkan, serta kekuatan dan kelemahan yang ada di madrasah dapat diidentifikasi. Hasil EDM akan digunakan sebagai bahan untuk menetapkan jenis-jenis program/kegiatan prioritas dalam penyusunan rencana peningkatan dan pengembangan madrasah yang dituangkan dalam rencana kerja dan anggaran madrasah (RKAM).

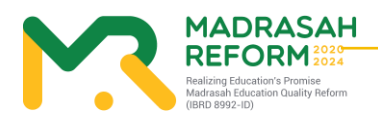

Berdasarkan identifikasi kekuatan dan kelemahan tersebut, madrasah menentukan program, kegiatan, dan sub kegiatan yang akan dilaksanakan. Klasifikasi program, kegiatan dan sub kegiatan berdasarkan kelebihan dan kekurangan tersebut adalah:

- 1. Terhadap indikator kinerja yang telah dicapai:
  - a. Program, kegiatan dan sub kegiatan untuk mempertahankan capaian yang telah dicapai.
  - b. Program, kegiatan dan sub kegiatan untuk meningkatkan capaian yang telah dicapai.
- 2. Terhadap indikator kinerja yang belum dicapai:

Program, kegiatan dan sub kegiatan untuk menghilangkan/meminimalisir penyebab yang mengakibatkan tidak tercapai indikator kinerja, sehingga indikator kinerja dapat dicapai.

Program, kegiatan dan sub kegiatan yang telah diindentifikasi tersebut selanjutnya dituangkan dalam dokumen perencanaan dan penganggaran madrasah, yaitu:

- 1. Dokumen perencanaan penganggaran jangka menengah madrasah (RKJM = Rencana Kerja Jangka Menengah), bagi madrasah yang belum memiliki RKJM.
- 2. Untuk memutakhirkan RKJM yang telah ada.
- 3. Dituangkan dalam dokumen perencanaan dan penganggaran tahunan atau RKAM (Rencana Kerja dan Anggaran Madrasah).

Dalam aplikasi e-RKAM, EDM dilaksanakan EDM merupakan salah satu menu yang tersedia dan harus disusun oleh madrasah sehingga EDM dan RKAM dapat dikerjakan secara online dan terintegrasi. Uraian lebih lengkap tentang EDM dijelaskan lebih lanjut dalam Pedoman Evaluasi Diri Madrasah sedangkan uraian lebih rinci tentang keterkaitan antara EDM dan e-RKAM dijelaskan pada modul-modul berikut dari manual pengoperasian e-RKAM.

# Visi dan Misi Madrasah 8 SNP Kondisi Saat Ini Kesenjangan Antara Kondisi Saat Ini dan Kondisi Yang ingin Dicapai (Analisa Gap)

#### Analisa Kesenjangan dalam EDM

rs Promise n Quality Reform

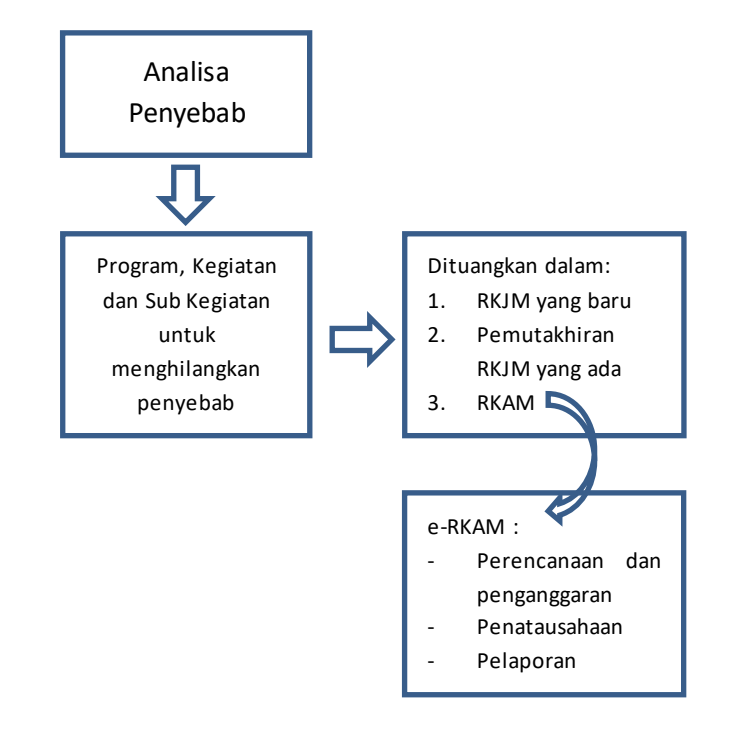

#### Keterkaitan EDM dan RKAM

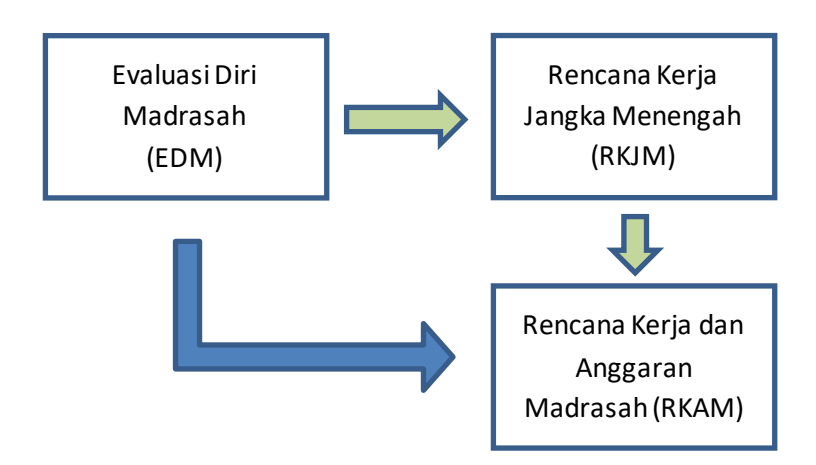

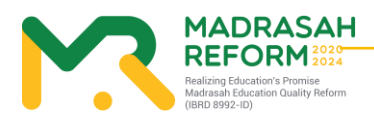

# MODUL 1 Pengoperasian EDM oleh tim Pusat secara online

Pengoperasian e-RKAM oleh tim Pusat secara online dilakukan dengan tahapan berikut:

A. Akses ke website e-RKAM

https://erkam.kemenag.go.id

B. Login sesuai dengan username dan password yang telah diberikan Jika lupa password, maka klik menu Lupa Password, isi NIK yang diminta dan klik "Proses".

| 🙆 Login - ERKAM 🗙 🕂                                                                 |                                                                                                    | - 0 ×         |
|-------------------------------------------------------------------------------------|----------------------------------------------------------------------------------------------------|---------------|
| $\leftrightarrow$ $\rightarrow$ C $\hat{\bullet}$ erkamnas.devel.nusatechstudio.com | /#/passport/login                                                                                                    | • ⊕ Q ☆ Ø 🎲 : |
|                                                                                     | Control       Control         Control       Control         Control       Control       Control </th <th>~</th> | ~             |
|                                                                                     |                                                                                                    |               |

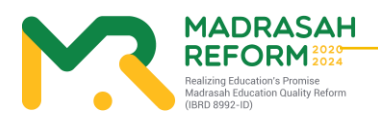

#### C. Masuk kedalam menu Evaluasi Diri Madrasah

| <b>B</b> RKAM                           | - 西 TA 2021 v          | ۵ | <b>e</b> |
|-----------------------------------------|------------------------|---|----------|
| Pusat                                   | Evaluasi Diri Madrasah |   |          |
| 000000000000000000000000000000000000000 | Evaluasi Diri Madrasah |   |          |
| 🔠 Dashboard                             |                        |   |          |
| 🗹 Evaluasi Diri Madr                    | Masuk EDM              |   |          |
| 웑 Management User 💙                     |                        |   |          |
| 🗅 Referensi 🗸 👻                         |                        |   |          |
| 🗅 Usulan 🗸 🗸                            |                        |   |          |
| Alokasi BOS                             |                        |   |          |
| 🖂 Unit Cost                             |                        |   |          |
| 🖂 SK Pusat                              |                        |   |          |
| Pusat                                   |                        |   |          |
| 🗷 SK Madrasah                           |                        |   |          |
| 🖂 Madrasah                              |                        |   |          |
| Penyaluran BOS                          |                        |   |          |
| 🖂 Status BOS Swasta                     |                        |   |          |
| 🖂 Detail Penyaluran                     |                        |   |          |

- D. Menu-menu yang ada pada EDM tim Pusat dan cara pengoperasiannya Menu-menu yang terdapat pada EDM tim pusat adalah:
  - a. Hasil Survey Instrumen

Fungsi dari menu-menu tersebut adalah:

- 1. Hasil Survey EDM
  - a) Menu "Hasil Survey Instrumen" menunjukkan cara monitoring seluruh Madrasah dalam pengisian EDM

| (DDM)                                  | TAHUN PELAJARAN 2020/2021 - 🔞                                                                                                    |
|----------------------------------------|----------------------------------------------------------------------------------------------------|
| PUSAT                                  | <ul> <li>₽ Dashboard</li> <li>★ / Pusat / Hasil Instrumen Madrasah</li> </ul>                                                                                                    |
| Raudhatul Athfal<br>Madrasah Ibtidayah | Oibawah ini adalah Madrasah diwilayah Anda yang menjadi sasaran EDM dan eRKAM                                                                                                    |
| Madrasah Tsanawiyah<br>Madrasah Aliyah | HASIL SURVEY INSTRUMEN JENJANG MA                                                                                                    |
| PENGATURAN                             | Cetak Excel Menampilkan 10 V Data Search: MAS MAS PKU X                                                                                                    |
| C Kembali Ke Erkam                     | NO 1 (*)         DETAIL SURVEY         1         NSM         1         MADRASAH         1         SKPM 1         ALAMAT         1           1         (*)         (*)         (*)         (*)         (*)         (*)         (*)         (*)         (*)         (*)         (*)         (*)         (*)         (*)         (*)         (*)         (*)         (*)         (*)         (*)         (*)         (*)         (*)         (*)         (*)         (*)         (*)         (*)         (*)         (*)         (*)         (*)         (*)         (*)         (*)         (*)         (*)         (*)         (*)         (*)         (*)         (*)         (*)         (*)         (*)         (*)         (*)         (*)         (*)         (*)         (*)         (*)         (*)         (*)         (*)         (*)         (*)         (*)         (*)         (*)         (*)         (*)         (*)         (*)         (*)         (*)         (*)         (*)         (*)         (*)         (*)         (*)         (*)         (*)         (*)         (*)         (*)         (*)         (*)         (*)         (*)         (*)         (*)         (*) |
|                                        | Total Data : 1 dan ini (1 - 1) Halaman Pertama Sebelumnya 1 Selanjutnya Halaman Terakhir                                                                                                    |
|                                        |                                                                                                    |
|                                        |                                                                                                    |

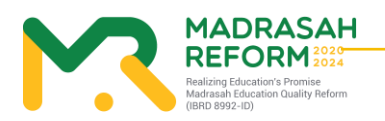

6

#### 2. Tombol Warna Merah

Untuk melihat hasil instrument yang diisi oleh Madrasah tersebut dan bukti fisik yang diupload

| INSTRUMEN EVALUASI DIRI MADRASAH                                                | NAVIGASI INSTRUMEN                                                                  |
|---------------------------------------------------------------------------------|-------------------------------------------------------------------------------------|
| A. ASPEK KEDISIPLINAN WARGA MADRASAH                                            | A. Kedisiplinan                                                                     |
| A.1 - Apakah semua guru hadir di sekolah sesuai kalender pendidikan berdasarkan | A 1 (T3) A 2 (T3) A 3 (T1) A 4 (T2)                                                 |
| kurikulum nasional?                                                             | A.5 (T3) A.6 (T2) A.7 (T3)                                                          |
|                                                                                 | B.Pengembangan Diri                                                                 |
|                                                                                 | B.1 (T2) B.2 (T1) B.3 (T2) B.4 (T1)                                                 |
| 14 lingkat 4                                                                    | B.5 (T4) B.6 (T4)                                                                   |
|                                                                                 | Tingkat 3                                                                           |
| T3 Tingkat 3<br>Tingkat 3<br>T2 Tingkat 2                                       | 1. Selama 2 semester terakhir,<br>90%-100% guru hadir di<br>sekolah sesuai kalender |
|                                                                                 | sekolah D.4 (T4)                                                                    |
| T1 Tingkat 1                                                                    | 2. Tidak ada keterangan alasan ketidak hadiran                                      |
| Selanjutnya × Tutup                                                             | E.4 (T4)                                                                            |

| LIHAT BUKTI-BUKTI FISIK INSTRUMEN #C.3                                                                      | ×   |
|----------------------------------------------------------------------------------------------------|-----|
| Bukti Fisik yang wajib diupload adalah : <u>Daftar guru yang menggunakan media pembelajaran yang sesuai</u> |     |
|                                                                                                    | ×   |
| Filmages_jpg_1544690038.jpg<br>(15.2 KB)                                                                    |     |
| с                                                                                                    | ose |

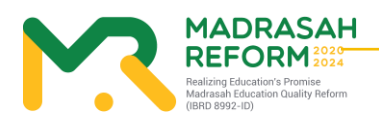

#### 3. Tombol Warna Biru

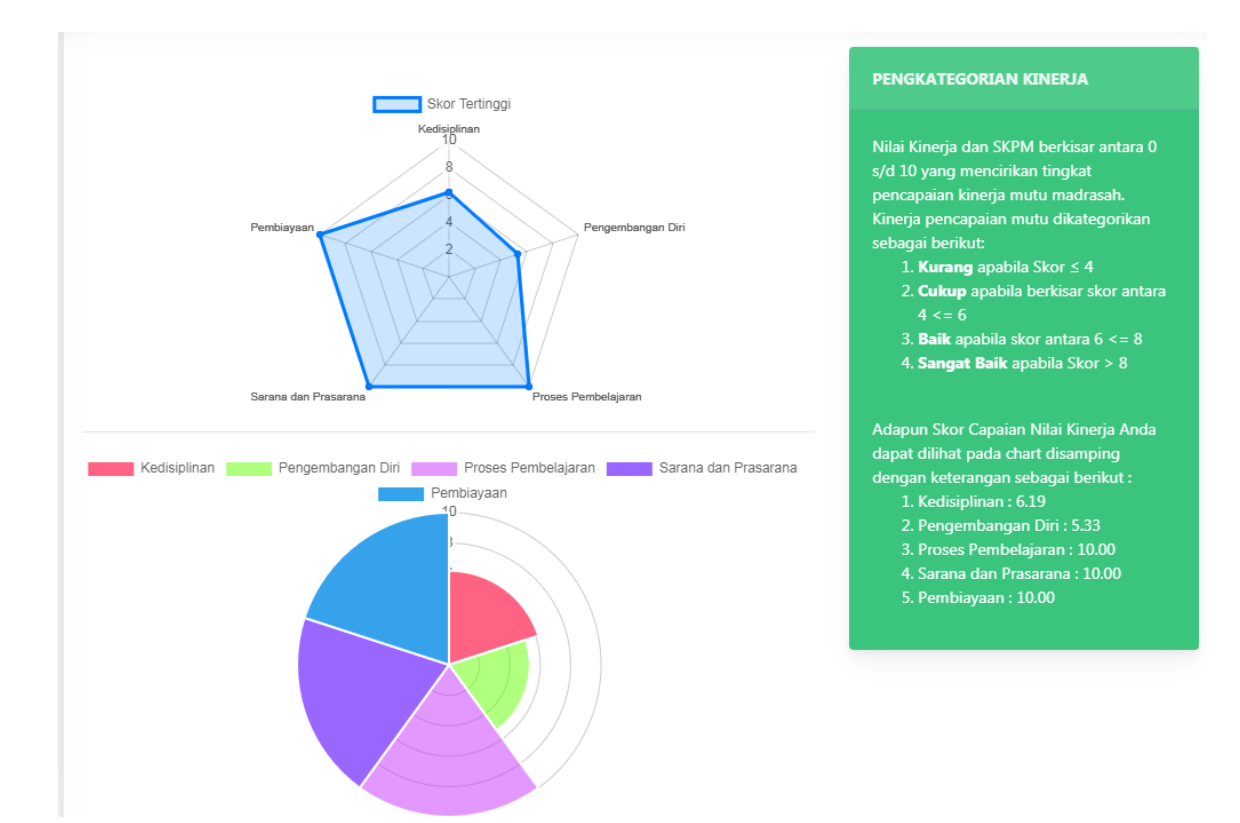

Untuk melihat Grafik Pencapaian Hasil Pengisian Instrumen

4. Tombol Warna Kuning

Untuk Melihat Struktur Rekomendasi hasil dari pengisian Instrumen yang dilakukan oleh Madrasah tersebut

| ASPEK                                | KATEGORI HASIL EDM | BUNYI REKOMENDASI                                                                                                    |
|--------------------------------------|--------------------|----------------------------------------------------------------------------------------------------|
| A: Kedisiplinan<br>(SI, SKL, SPL)    | BAIK               | Budaya Kedisiplinan madrasah BAIK. Madrasah perlu mempertahankan kinerja tersebut<br>dan memilih program dan kegiatan yang berkaitan dengan standar isi (SI), standar<br>kompetensi lulusan (SKI) dan standar pengelolaan (SPI) untuk mempertahankan atau<br>meningkatkan mutu madrasah menjadi SANGAT BAIK. Pilihlah daftar program/ kegiatan<br>untuk dianggarkan dalam RKAM                                     |
| B: Pengembangan Diri<br>(SPT)        | СИКИР              | Budaya untuk pengembangan diri bagi pendidik dan tenaga kependidikan madrasah<br>tertategori CUKUP. Madnasah perlu memprioritaskan program dan kegiatan yang<br>berkatian dengan pendidik dan tenaga kependidikan (KPT) untuk meningkatkan mutu<br>madrasah. Pilihlah daltar program/ kegiatan untuk dianggarkan dalam RKAM                                                                                        |
| C: Proses Pembelajaran<br>(SPR, SPN) | SANGAT BAIK        | Budaya melaksanakan proses pembelajaran yang benar SANGAT BAIK. Madrasah perlu<br>mempertahankan kinerja tersebut dan memilih program dan kegiatan yang berkaitan<br>dengan standar proses (SPR), dan standar penilaian (SPN) untuk mempertahankan<br>madrasah tetap SANGAT BAIK. Pihlah draftar program/ kegiatan untuk dianggarkan<br>dalam RKAM. Pilihlah daftar program/ kegiatan untuk dianggarkan dalam RKAM |
| D: Sarana dan Prasarana<br>(SSP)     | SANGAT BAIK        | Budaya menyediakan dan merawat sarana dan prasarana pembelajaran di madrasah<br>SANGAT BAIK. Madrasah perlu mempertahankan kinerja tersebut dan memilih program<br>dan kegiatan yang berkatian dengan standar sarana dan prasarana untuk<br>mempertahankan mutu madrasah. Pilihlah daftar program/ kegiatan untuk dianggarkan<br>dalam RKAM                                                                        |
| E: Pembiayaan<br>(SB)                | SANGAT BAIK        | Budaya merencanakan dan mengelola sumber dana/biaya yang transparan dan<br>akuntabel di madrasah SANGAT BAIK. Madrasah perlu memprioritaskan program dan<br>kegiatan yang berkaitan dengan standar pembiayaan(SB) untuk mempertahankann<br>mutu madrasah. Pilnlah dafatr program/ kegiatan untuk dianggarkan dalam RKAM                                                                                            |

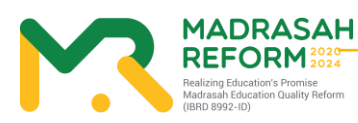

## 5. Tombol Warna Hijau

Untuk Melihat Rencana Kegiatan yang dipilih oleh Madrasah

| E KEGIATAN YANG DIRENCANAKAN                                                            |  |
|-----------------------------------------------------------------------------------------|--|
| DIRAWAH INI ADALAH KEGIATAN YANG DIRENACANAKAN OLEH TIM REPRASARKAN HASIL DENGISIAN TIM |  |
|                                                                                         |  |
| <ul> <li>I. PENGEMBANGAN STANDAR ISI</li> </ul>                                         |  |
| 4 🍓 1.1. Pengelolaan Kurikulum 2013                                                     |  |
| 1.1.16. Penyusunan Pengembangan kurikulum                                               |  |
| 1.1.2. Penyusunan Program Tahunan                                                       |  |
| 1.1.3. Penyusunan Program Semester                                                      |  |
| <ul> <li>4 4 2. PENGEMBANGAN STANDAR PROSES</li> </ul>                                  |  |
| 🕌 2.7. Kegiatan Pengelolaan Sekolah                                                     |  |
| 👑 2.2. Pengelolaan Kegiatan Belajar Mengajar                                            |  |
| 🎍 2.3. Pengelolaan Program Kesiswaan                                                    |  |
| 🎉 2.4. Kegiatan Perlombaan Sekolah                                                      |  |
| 퉬 2.5. Pengembangan Keterampilan Siswa                                                  |  |
| 🎉 2.6. Pengelolaan Program Ekstrakurikuler                                              |  |
| 🔑 2.8. Pendidikan Karakter dan Pengembangan Diri                                        |  |
| 🔺 🔑 3. PENGEMBANGAN STANDAR KOMPETENSI LULUSAN                                          |  |
| 퉬 3.9. Penyusunan kriteria kelulusan                                                    |  |
| 🔑 3.10. Pelaksanaan Kompetensi Sekolah                                                  |  |
| 🔺 🔑 4. PENGEMBANGAN STANDAR PENDIDIK DAN TENAGA KEPENDIDIKAN                            |  |
| 🔑 4.11. Pembinaan dan Peningkatan Kualitas Pendidik                                     |  |
| 🐌 4.12. Pembinaan dan Peningkatan Kualitas Tenaga Kependidikan                          |  |
| 🔺 🔑 5. PENGEMBANGAN STANDAR SARANA DAN PRASARANA                                        |  |
| 🔑 5.13. Pemeliharaan Sarana Sekolah                                                     |  |
| 🔑 5.14. Pemeliharaan dan Perbaikan Gedung                                               |  |
|                                                                                         |  |

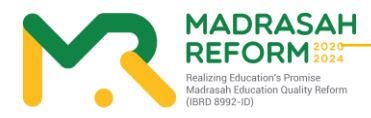

## MODUL 2 Pengoperasian e-RKAM oleh tim Provinsi secara online

Pengoperasian EDM oleh tim Provinsi secara online dilakukan dengan tahapan berikut:

1. Akses ke website EDM

https://erkam.kemenag.go.id

2. Login sesuai dengan username dan password yang telah diberikan

Jika lupa password, maka klik menu Lupa Password, isi NIK yang diminta dan klik "Proses".

| 🔁 Login - ERKAM 🗙 🕂 |                                                                                                    | - 0 ×           |
|---------------------|----------------------------------------------------------------------------------------------------|-----------------|
| ← → C               | passport/login                                                                                                    | ⊶ ⊕ Q ☆ O 🥋 :   |
| •<br>•<br>•         | Constraints of the second second seco |                 |
|                     | Daftar<br>Direktorat Jenderal Pendidikan Islam Kementerian Agama                                                                                                    |                 |
|                     | © e-RKAM Versi 1.0. All Rights Reserved.                                                                                                    |                 |
|                     |                                                                                                    |                 |
|                     |                                                                                                    | ∧ ## ENG 838 PM |

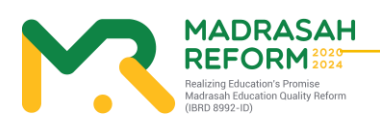

#### 11

Panduan Teknis Penggunaan Aplikasi Evaluasi Diri Madrasah

3. Masuk kedalam menu Evaluasi Diri Madrasah

| BRKAM                                  | 三 TA. 2021 V           | ٥ | • |
|----------------------------------------|------------------------|---|---|
| 🛑 DKI Jakarta                          | Evaluasi Diri Madrasah |   |   |
| 31000000000000000000000000000000000000 | Evaluasi Diri Madrasah |   |   |
| 🔡 Dashboard                            |                        |   |   |
| 🗹 Evaluasi Diri Madr                   | Masuk EDM              |   |   |
| 🗅 Referensi 🗸 🗸                        |                        |   |   |
| 🗅 Usulan 🗸 🗸                           |                        |   |   |
| Alokasi BOS                            |                        |   |   |
| 🖂 Unit Cost                            |                        |   |   |
| 🖂 SK Pusat                             |                        |   |   |
| 🖂 Pusat                                |                        |   |   |
| 🖂 SK Madrasah                          |                        |   |   |
| 🖂 Madrasah                             |                        |   |   |
| Penyaluran BOS                         |                        |   |   |
| 🖉 Status BOS Swasta                    |                        |   |   |
| 🖂 Detail Penyaluran                    |                        |   |   |
|                                        |                        |   |   |

- 4. Menu-menu yang ada pada EDM tim Pusat dan cara pengoperasiannya
- Menu-menu yang terdapat pada EDM tim pusat adalah:
- Hasil Survey Instrumen

Fungsi dari menu-menu tersebut adalah:

- 5. Hasil Survey EDM
  - b) Menu "Hasil Survey Instrumen" menunjukkan cara monitoring seluruh Madrasah dalam pengisian EDM

| (DDM)                                                              |                                                                              |                                                                                             |      | TAHUN PELAJARAN 2020/2021 ~ 🙆 ~                  |  |  |
|--------------------------------------------------------------------|------------------------------------------------------------------------------|---------------------------------------------------------------------------------------------|------|--------------------------------------------------|--|--|
| DKI JAKARTA                                                        | <ul> <li>Dashboard</li> <li>/ MKI Jakarta / Hasil Instrumen Madra</li> </ul> | isah                                                                                        |      |                                                  |  |  |
| Hasil Survey Instrumen 🔦<br>Raudhatul Athfal<br>Madrasah Ibtidayah | Dibawah ini adalah Madrasah diwilay                                          | yah Anda yang menjadi sasaran EDM dan eRKAM                                                 |      |                                                  |  |  |
| Madrasah Tsanawiyah<br>Madrasah Aliyah<br>PENGATURAN               | Cetak Excel Menampilkan 10 V                                                 | HASIL SURVEY INSTRUMEN JENJANG MA       Cetak Excel     Menampilkan 10 V Data       Search: |      |                                                  |  |  |
| 🔇 Kembali Ke Erkam                                                 | 81 BELUM MENGISI EDM                                                         | 131231720007- MAS MAS PERSIS 12                                                             | 0.00 | JLYos Sudarso Lor. 103/56                        |  |  |
|                                                                    | 82 BELUM MENGESI EDM<br>83 EP La Co                                          | 131231750011-         MAS MAS PERSIS 69           131231010001-         MAS MAS PKU         | 8.30 | JI. Kramat Asem Raya No.59<br>JI. Pantai Selatan |  |  |
|                                                                    | 84 BELUM MENGISI EDM                                                         | 131231720002- MAS MAS RD<br>JANNATINNAIM                                                    | 0.00 | Jl. Budi Mulya Dalam No. 91                      |  |  |
|                                                                    | 85 BELUM MENGISI EDM                                                         | 131231740012- MAS MAS<br>SAADATUDDARAIN                                                     | 0.00 | JI. Mampang Prapatan Raya No. 103                |  |  |
|                                                                    | 86 BELUM MENGISI EDM                                                         | 131231740014- MAS MAS SULTAN<br>HASANUDDIN                                                  | 0.00 | JI. Buncit Raya Pulo No.1                        |  |  |

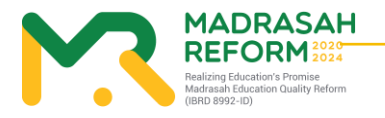

#### 6. Tombol Warna Merah

Untuk melihat hasil instrument yang diisi oleh Madrasah tersebut dan bukti fisik yang diupload

| INSTRUMEN EVALUASI DIRI MADRASAH                                                                                                    | NAVIGASI INSTRUMEN                                                                                                    |
|----------------------------------------------------------------------------------------------------|----------------------------------------------------------------------------------------------------|
| A. ASPEK KEDISIPLINAN WARGA MADRASAH<br>A.1 - Apakah semua guru hadir di sekolah sesuai kalender pendidikan berdasarkan<br>kurikulum nasional ?                        | A. Kedisiplinan<br>A.1 (T3) A.2 (T3) A.3 (T1) A.4 (T2)<br>A.5 (T3) A.6 (T2) A.7 (T3)<br>B. Pengembangan Diri                                                                |
| T4 Tingkat 4                                                                                                    | B.1 (T2)       B.2 (T1)       B.3 (T2)       B.4 (T1)         B.5 (T4)       B.6 (T4)                                                                                       |
| Tingkat 3<br>Tingkat 2<br>Tingkat 1                                                                                                    | <ol> <li>Selama 2 semester terakhir,<br/>90%-100% guru hadir di<br/>sekolah sesuai kalender<br/>sekolah</li> <li>Tidak ada keterangan alasan<br/>ketidak hadiran</li> </ol> |
| Selanjutnya × Tutup  LIHAT BUKTI-BUKTI FISIK INSTRUMEN #C.3  Bukti Eloik yang yanjib diupload adalab - Daftar guru yang menggungkap modia pembalajarap yang pengungkap | ×                                                                                                    |
| Bukti Fisik yang wajib diupload adalah : Daftar guru yang menggunakan media pembelajaran yang sesuai                                                                   | ×                                                                                                    |
|                                                                                                    | Close                                                                                                    |

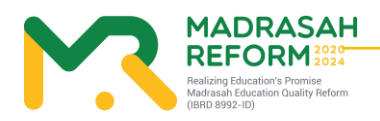

#### 7. Tombol Warna Biru

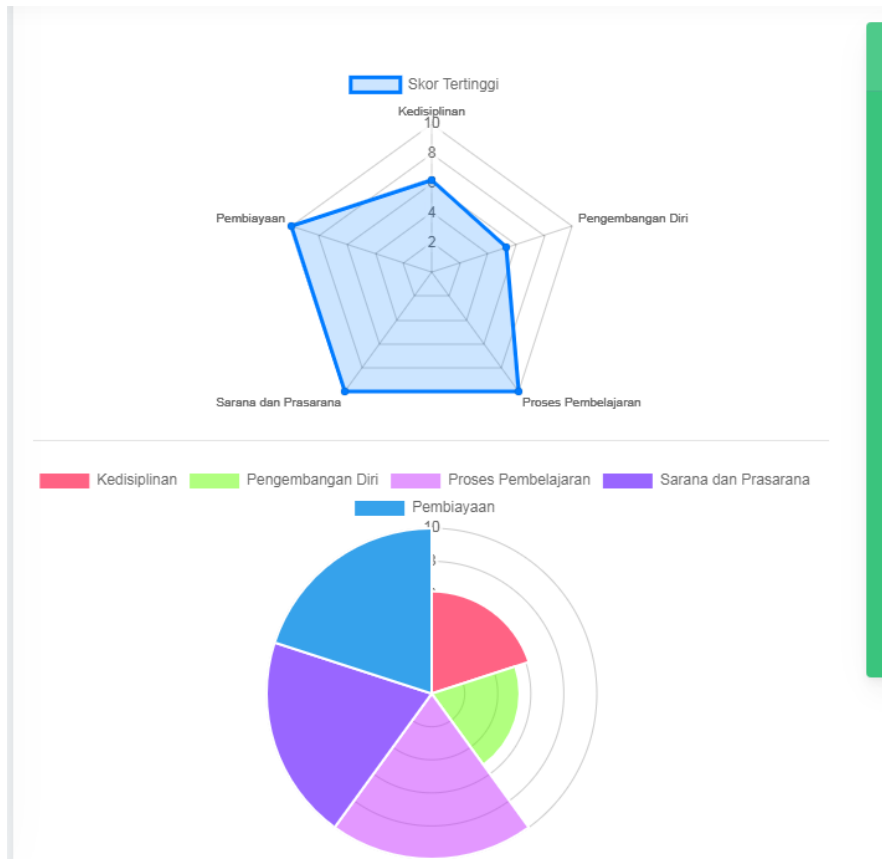

Untuk melihat Grafik Pencapaian Hasil Pengisian Instrumen

#### PENGKATEGORIAN KINERJA

Kinerja pencapaian mutu dikategorikan sebagai berikut: 1. **Kurang** apabila Skor ≤ 4

- 2. Cukup apabila berkisar skor antara
- 3. Baik apabila skor antara 6 <= 8
- 4. Sangat Baik apabila Skor > 8

dengan keterangan sebagai berikut : 1. Kedisiplinan : 6.19 2. Pengembangan Diri : 5.33

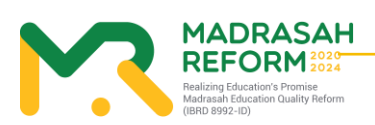

#### 8. ombol Warna Kuning

Untuk Melihat Struktur Rekomendasi hasil dari pengisian Instrumen yang dilakukan oleh Madrasah tersebut

| ASPEK                                | KATEGORI HASIL EDM | BUNYI REKOMENDASI                                                                                                    |
|--------------------------------------|--------------------|----------------------------------------------------------------------------------------------------|
| A: Kedisiplinan<br>(SI, SKL, SPL)    | BAIK               | Budaya Kedisiplinan madrasah BAIK. Madrasah perlu mempertahankan kinerja tersebut<br>dan memilih program dan kegiatan yang berkaitan dengan standar isi (SI) standar<br>kompetensi Julusan (SKI) dan standar pengelolaan (SPI) untuk mempertahankan atau<br>meningkatkan mutu madrasah menjadi SANGAT BAIK. Pilihlah daftar program/ kegiatar<br>untuk dianggarkan dalam RKAM                                                                                                    |
| B: Pengembangan Diri<br>(SPT)        | СИКИР              | Budaya untuk pengembangan diri bagi pendidik dan tenaga kependidikan madrasah<br>terkategori CUKUP. Madnasah perlu memprioritaskan program dan kegiatan yang<br>berkaitan dengan pendidik dan tenaga kependidikan (SPT) untuk meningkatkan mutu<br>madnasah. Pilihlah daftar program/ kegiatan untuk dianggarkan dalam RKAM                                                                                                    |
| C: Proses Pembelajaran<br>(SPR, SPN) | SANGAT BAIK        | Budaya melaksanakan proses pembelajaran yang benar SANGAT BAIK. Madrasah perlu<br>mempertahankan kinerja tersebut dan memilih program dan kegiatan yang berkaitan<br>dengan standar proses (SPR), dan standar penilaian (SPN) untuk mempertahankan<br>madrasah tetap SANGAT BAIK. Pilihah daftar program/ kegiatan untuk dianggarkan<br>dalam RKAM. Pilihlah daftar program/ kegiatan untuk dianggarkan<br>dalam RKAM. Pilihlah daftar program/ kegiatan suruk dianggarkan dalam RKAM |
| D: Sarana dan Prasarana<br>(SSP)     | SANGAT BAIK        | Budaya menyediakan dan merawat sarana dan prasarana pembelajaran di madrasah<br>SANGAT BAIK. Madrasah perlu mempertahankan kinerja tersebut dan memilih program<br>dan kegiatan yang berkaitan dengan standar sarana dan prasarana untuk<br>mempertahankan mutu madrasah. Pilihlah daftar program/ kegiatan untuk dianggarkar<br>dalam RKAM                                                                                                    |
| E: Pembiayaan<br>(SB)                | SANGAT BAIK        | Budaya merencanakan dan mengelola sumber dana/biaya yang transparan dan<br>akuntabel di madrasah SANGAT BAIK. Madrasah perlu memprioritaskan program dan<br>kegiatan yang berkaitan dengan standar pembiayaan(SD) untuk mempertahankann<br>mutu medasab. Dibibih dirtar uncaram ( kenjutan unibir di anacarkan dalam PKAM                                                                                                    |

#### 9. Tombol Warna Hijau

#### Untuk Melihat Rencana Kegiatan yang dipilih oleh Madrasah

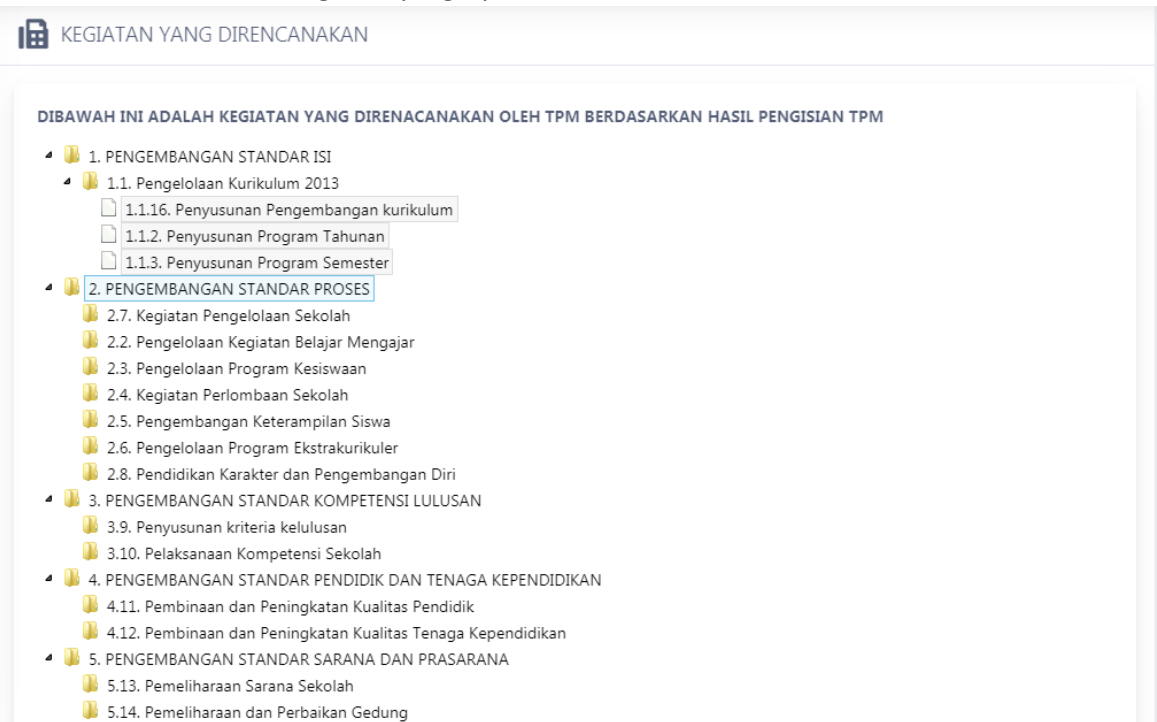

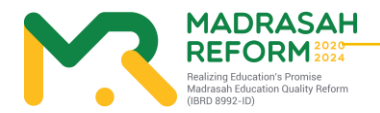

# MODUL 3 Pengoperasian EDM oleh tim Kabupaten/Kota secara online

Pengoperasian EDM oleh tim Kabupaten/Kota secara online dilakukan dengan tahapan berikut:

1. Akses ke website EDM

https://erkam.kemenag.go.id

2. Login sesuai dengan username dan password yang telah diberikan Jika lupa password, maka klik menu Lupa Password, isi NIK yang diminta dan klik "Proses".

|   | Rencana Kerja dan Anggaran Madrasah Berbasis Elektronik                                          | > |
|---|--------------------------------------------------------------------------------------------------|---|
| • | A 31010000000000                                                                                 |   |
|   | Remember me Lupa Password?                                                                       |   |
|   | Login                                                                                            |   |
|   | Direktorat Jenderal Pendidikan Islam Kementerian Agama () e-RKAM Versi 1.0. All Rights Reserved. |   |
|   |                                                                                                  |   |

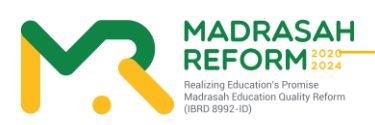

3. Masuk kedalam menu Evaluasi Diri Madrasah

| <b>e</b> rkam        | ⊡ TA.2021 V Q 🐣        |
|----------------------|------------------------|
| Kepulauan Seri       | Evaluasi Diri Madrasah |
| 31010000000000       | Evaluasi Diri Madrasah |
| 🔠 Dashboard          |                        |
| 🕑 Evaluasi Diri Madr | Masuk EDM              |
| 🕸 Pengaturan 🗸 🗸     |                        |
| 🗅 Referensi 🗸 🗸      |                        |
| 🗅 Usulan 🗸 🗸         |                        |
| Alokasi BOS          |                        |
| 🖂 Unit Cost          |                        |
| 🖂 SK Pusat           |                        |
| 🖂 Pusat              |                        |
| 🖂 SK Madrasah        |                        |
| 🖂 Madrasah           |                        |
| Penyaluran BOS       |                        |
| 🖉 Status BOS Swasta  |                        |
| 🖂 Detail Penyaluran  |                        |

4. Menu-menu yang ada pada EDM tim Pusat dan cara pengoperasiannya

Menu-menu yang terdapat pada EDM tim pusat adalah:

- Hasil Survey Instrumen

Fungsi dari menu-menu tersebut adalah:

- 5. Hasil Survey EDM
- Menu "Hasil Survey Instrumen" menunjukkan cara monitoring seluruh Madrasah dalam pengisian EDM

| (DDM)                                                         |                                                                                                    | TAHUN PELAJARAN 2020/2021 🗸 🔞                                                              |
|---------------------------------------------------------------|----------------------------------------------------------------------------------------------------|--------------------------------------------------------------------------------------------|
| KEPULAUAN SERIBU                                              | <ul> <li>Dashboard</li> <li>/ Kepulauan Seribu / Hasil Instrumen Madrasah</li> </ul>                                                       |                                                                                            |
| Raudhatul Athfal<br>Madrasah Ibtidayah<br>Madrasah Tsanawiyah | Dibawah ini adalah Madrasah diwilayah Anda yang menjadi sasaran EDM dan eRKAT     HASIL SURVEY INSTRUMEN JENJANG MA                        | АМ                                                                                         |
| Madrasah Aliyah PENGATURAN                                    | Cetak Excel Menampilkan 10 V Data                                                                                                    | Search:                                                                                    |
| 🕑 Kembali Ke Erkam                                            | NO 1         DETAIL SURVEY         1         NSM         1         MADRASAH           1                 131231010001-          MAS MAS PKU | AH     T \$     SKPM     T \$     ALAMAT     T \$       KU     8.30     Jl. Pantai Selatan |
|                                                               | Total Data : 1 dan ini (1 - 1) Halaman Pe                                                                                                  | <sup>2</sup> ertama Sebelumnya 1 Selanjutnya Halaman Terakhir                              |
|                                                               |                                                                                                    |                                                                                            |

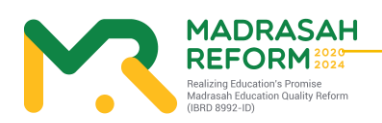

#### 6. Tombol Warna Merah

Untuk melihat hasil instrument yang diisi oleh Madrasah tersebut dan bukti fisik yang diupload

| INSTRUMEN EVALUASI DIRI MADRASAH                                                                            | NAVIGASI INSTRUMEN                                                                |
|----------------------------------------------------------------------------------------------------|-----------------------------------------------------------------------------------|
| A. ASPEK KEDISIPLINAN WARGA MADRASAH                                                                        | A. Kedisiplinan                                                                   |
| A.1 - Apakah semua guru hadir di sekolah sesuai kalender pendidikan berdasarkan kurikulum nasional ?        | A1 (T3) A2 (T3) A3 (T1) A4 (T2)<br>A5 (T3) A6 (T2) A7 (T3)<br>B.Pengembangan Diri |
| T4 Tingkat 4                                                                                                | B.1 (T2) B.2 (T1) B.3 (T2) B.4 (T1)<br>B.5 (T4) B.6 (T4)                          |
| T3 Tingkat 3                                                                                                | ingkat 3<br>C.4 (T4)                                                              |
| Tingkat 2                                                                                                   | 90%-100% guru hadir di<br>sekolah sesuai kalender<br>sekolah D.4 (T4)             |
| T1 Tingkat 1                                                                                                | 2. Tidak ada keterangan alasan ketidak hadiran                                    |
| Selanjutnya × Tutup                                                                                         |                                                                                   |
| LIHAT BUKTI-BUKTI FISIK INSTRUMEN #C.3                                                                      | ×                                                                                 |
| Bukti Fisik yang wajib diupload adalah : <u>Daftar guru yang menggunakan media pembelajaran yang sesuai</u> |                                                                                   |
| Images_jpg_1594699038.jpg         Lisz KB                                                                   | ×                                                                                 |
|                                                                                                    | Close                                                                             |

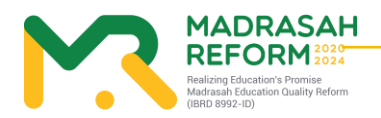

18

7. Tombol Warna Biru

Untuk melihat Grafik Pencapaian Hasil Pengisian Instrumen

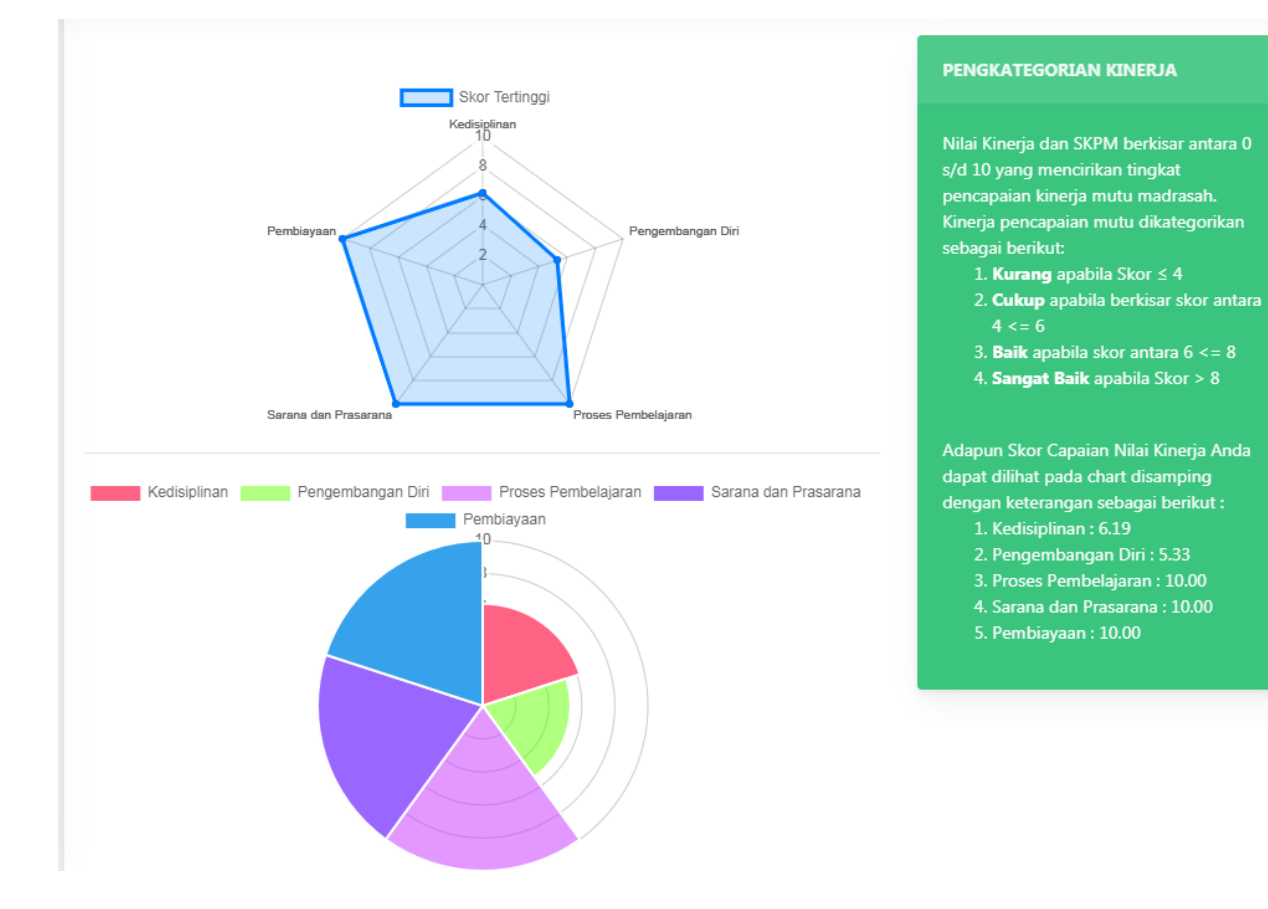

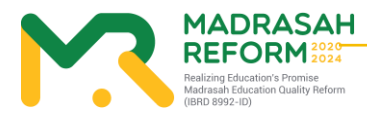

#### 8. Tombol Warna Kuning

Untuk Melihat Struktur Rekomendasi hasil dari pengisian Instrumen yang dilakukan oleh Madrasah tersebut

| ASPEK                                | KATEGORI HASIL EDM | BUNYI REKOMENDASI                                                                                                    |
|--------------------------------------|--------------------|----------------------------------------------------------------------------------------------------|
| A: Kedisiplinan<br>(SI, SKL, SPL)    | ВАІК               | Budaya Kedisiplinan madrasah BAIK. Madrasah perlu mempertahankan kinerja tersebut<br>dan memilih program dan kegiatan yang berkaitan dengan standar isi (SI), standar<br>kompetensi lulusan (SKL) dan standar pengelolaan (SPL) untuk mempertahankan atau<br>meningkatkan mutu madrasah menjadi SANGAT BAIK. Pilihlah daftar program/ kegiatar<br>untuk dianggarkan dalam RKAM                                     |
| B: Pengembangan Diri<br>(SPT)        | СИКИР              | Budaya untuk pengembangan diri bagi pendidik dan tenaga kependidikan madrasah<br>terkategori CUKUP. Madrasah perlu memprioritaskan program dan kegiatan yang<br>berkaitan dengan pendidik dan tenaga kependidikan (SPT) untuk meningkatkan mutu<br>madrasah. Pilihlah daftar program/ kegiatan untuk dianggarkan dalam RKAM                                                                                        |
| C: Proses Pembelajaran<br>(SPR, SPN) | SANGAT BAIK        | Budaya melaksanakan proses pembelajaran yang benar SANGAT BAIK. Madrasah perlu<br>mempertahankan kinerja tersebut dan memilih program dan kegiatan yang berkaitan<br>dengan standar proses (SPR), dan standar penilaian (SPN) untuk mempertahankan<br>madrasah tetap SANGAT BAIK. Pilhihah datar program/ kegiatan untuk dianggarkan<br>dalam RKAM. Pilihlah daftar program/ kegiatan untuk dianggarkan dalam RKAM |
| D: Sarana dan Prasarana<br>(SSP)     | SANGAT BAIK        | Budaya menyediakan dan merawat sarana dan prasarana pembelajaran di madrasah<br>SANGAT BAIK. Madrasah perlu mempertahankan kinerja tersebut dan memilih program<br>dan kegiatan yang berkaitan dengan standar sarana dan prasarana untuk<br>mempertahankan mutu madrasah. Pilihlah daftar program/ kegiatan untuk dianggarkar<br>dalam RKAM                                                                        |
| E: Pembiayaan<br>(SB)                | SANGAT BAIK        | Budaya merencanakan dan mengelola sumber dana/biaya yang transparan dan<br>akuntabel di madrasah SANGAT BAIK. Madrasah perlu memprioritaskan program dan<br>kegiatan yang berkaitan dengan standar pembiayaan(SB) untuk mempertahankann<br>mutu madrasah. Bibliah dartar rongram/ kendistau untuk di kenyaratan dalam BYAM                                                                                         |

#### 9. Tombol Warna Hijau

## Untuk Melihat Rencana Kegiatan yang dipilih oleh Madrasah

| KEGIATAN YANG DIRENCANAKAN                                                              |
|-----------------------------------------------------------------------------------------|
| DIBAWAH INI ADALAH KEGIATAN YANG DIRENACANAKAN OLEH TPM BERDASARKAN HASIL PENGISIAN TPM |
| 4 3 1. PENGEMBANGAN STANDAR ISI                                                         |
| 🖌 🔑 1.1. Pengelolaan Kurikulum 2013                                                     |
| 1.1.16. Penyusunan Pengembangan kurikulum                                               |
| 1.1.2. Penyusunan Program Tahunan                                                       |
| 1.1.3. Penyusunan Program Semester                                                      |
| - 🔑 2. PENGEMBANGAN STANDAR PROSES                                                      |
| 🕌 2.7. Kegiatan Pengelolaan Sekolah                                                     |
| 🕌 2.2. Pengelolaan Kegiatan Belajar Mengajar                                            |
| 🔑 2.3. Pengelolaan Program Kesiswaan                                                    |
| 🕌 2.4. Kegiatan Perlombaan Sekolah                                                      |
| 🕌 2.5. Pengembangan Keterampilan Siswa                                                  |
| 🕌 2.6. Pengelolaan Program Ekstrakurikuler                                              |
| 🕌 2.8. Pendidikan Karakter dan Pengembangan Diri                                        |
| 4 4 3. PENGEMBANGAN STANDAR KOMPETENSI LULUSAN                                          |
| 🎍 3.9. Penyusunan kriteria kelulusan                                                    |
| J.10. Pelaksanaan Kompetensi Sekolah                                                    |
| 4 4. PENGEMBANGAN STANDAR PENDIDIK DAN TENAGA KEPENDIDIKAN                              |
| 🤞 4.11. Pembinaan dan Peningkatan Kualitas Pendidik                                     |
| 🕌 4.12. Pembinaan dan Peningkatan Kualitas Tenaga Kependidikan                          |
| • JE S. PENGEMBANGAN STANDAR SARANA DAN PRASARANA                                       |
| 👹 5.13. Pemeliharaan Sarana Sekolah                                                     |

퉺 5.14. Pemeliharaan dan Perbaikan Gedung

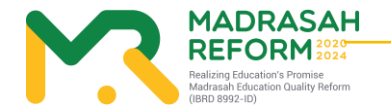

20

# MODUL 4 Pengoperasian EDM oleh Kepala Madrasah

Pengoperasian EDM oleh Kepala Madrasah secara online dilakukan dengan tahapan berikut:

1. Akses ke website EDM

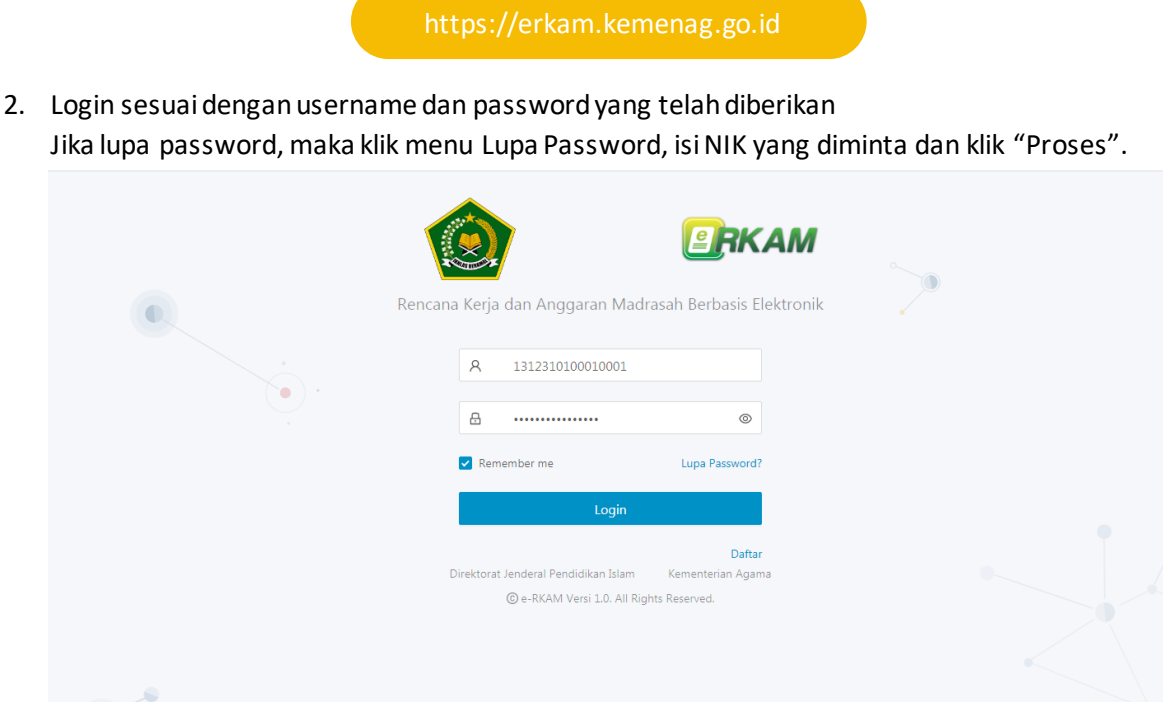

3. Masuk ke Menu Evaluasi Diri Madrasah

| PRKAM                | 三 TA. 2021 ×                                                                                                    | ې ۵ |
|----------------------|----------------------------------------------------------------------------------------------------|-----|
| 🥚 dummy user         | Evaluasi Diri Madrasah                                                                                                    |     |
| 131231010001001      | Evaluasi Diri Madrasah                                                                                                    |     |
| 🗄 Dashboard          |                                                                                                    |     |
| 🛿 Evaluasi Diri Madr | Sebelum mengisi eRKAM, silahkan untuk mengisi instrumen EDM terlebih dahulu agar Anda dapat mengetahui kelemahan Madrasah Anda | ×   |
| Profil Madrasah      | Isi Instrumen EDM                                                                                                    |     |
| 🕸 Pengaturan 🗸 🖌     |                                                                                                    |     |
| 🗅 Referensi 🗸 🗸      |                                                                                                    |     |
| 🗅 Usulan 🗸 🗸         |                                                                                                    |     |
| Penyaluran BOS       |                                                                                                    |     |
| 🖾 Status Penyaluran  |                                                                                                    |     |
| Rencana              |                                                                                                    |     |
| 🖂 Pendapatan         |                                                                                                    |     |
| 🛹 Rencana Kerja dan  |                                                                                                    |     |
| Realisasi            |                                                                                                    |     |
| 🖂 Pendapatan         |                                                                                                    |     |
| 🖞 Pengeluaran Kegia  |                                                                                                    |     |

21

#### 4. Halaman Dashboard

Menampilkan Jumlah Instrumen yang sudah diisi oleh Tim Penjamin Mutu

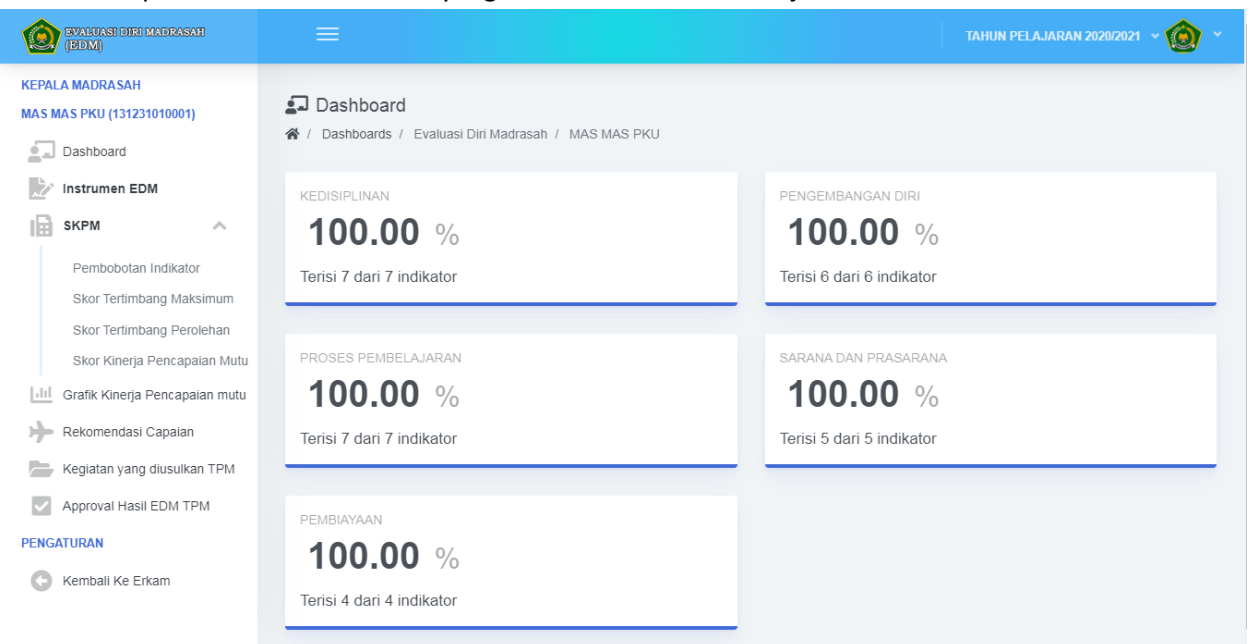

#### 5. Instrumen EDM

Menampilkan Hasil Instrumen dan Bukti Fisik yang diisi oleh Tim Penjamin Mutu di Madrasah Anda .

| (EDM)                          |                                                                                                    | TAHUN PELAJARAN 2020/2021 🗸 🔘 🗡                             |
|--------------------------------|----------------------------------------------------------------------------------------------------|-------------------------------------------------------------|
| KEPALA MADRASAH                |                                                                                                    |                                                             |
| MAS MAS PKU (131231010001)     | INSTRUMEN EVALUASI DIRI MADRASAH                                                                     | NAVIGASI INSTRUMEN                                          |
| Dashboard                      | A. ASPEK KEDISIPLINAN WARGA MADRASAH                                                                 |                                                             |
| Instrumen EDM                  |                                                                                                    | A. Kedisiplinan $A_1(T_3) = A_2(T_3) = A_3(T_1) = A_4(T_2)$ |
| SKPM ^                         | A.1 - Apakah semua guru hadir di sekolah sesuai kalender pendidikan berdasarkan kurikulum nasional ? | A.5 (T3) A.6 (T2) A.7 (T3)                                  |
| 123                            |                                                                                                    | B.Pengembangan Diri                                         |
| Pembobotan Indikator           |                                                                                                    | B.1 (T2) B.2 (T1) B.3 (T2) B.4 (T1)                         |
| Skor Tertimbang Maksimum       | T4 Tingkat 4                                                                                         | B.5 (T4) B.6 (T4)                                           |
| Skor Tertimbang Perolehan      |                                                                                                    | C.Proses Pembelajaran                                       |
| Okar Kinaria Dansanajan Mutu   | T3 Tingkat 3                                                                                         | C.1 (T4) C.2 (T4) C.3 (T4) C.4 (T4)                         |
| Skor Kinerja Pencapalan Mutu   |                                                                                                    | C.5 (T4) C.6 (T4) C.7 (T4)                                  |
| Grafik Kinerja Pencapaian mutu | T2 Tingkat 2                                                                                         | D.Sarana dan Prasarana                                      |
| Rekomendasi Canajan            |                                                                                                    | D.1 (T4) D.2 (T4) D.3 (T4) D.4 (T4)                         |
|                                | T1 Tingkat 1                                                                                         | D.5 (T4)                                                    |
| Kegiatan yang diusulkan TPM    |                                                                                                    | E.Pembiayaan                                                |
| Approval Hasil EDM TPM         | Selanjutnya                                                                                          | E.1 (T4) E.2 (T4) E.3 (T4) E.4 (T4)                         |
| PENGATURAN                     |                                                                                                    |                                                             |
| Kembali Ke Erkam               |                                                                                                    |                                                             |
|                                | Bukti-bukti Fisik Ringkasan deskripsi Ma<br>Lihat Bukti-bukti Fisik indikator dan berdasark          | adrasah menurut Level<br>(an bukti kinerja                  |

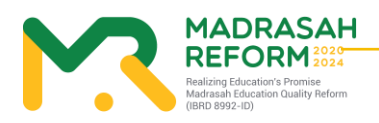

#### 6. Pembobotan Indikator

Melihat Bobot Indikator dari setiap butir instrument dalam EDM

| РЕМВОВОТ                | AN INDIK  | ATOR  |           |                 |               |       |               |                           |       |           |       |
|-------------------------|-----------|-------|-----------|-----------------|---------------|-------|---------------|---------------------------|-------|-----------|-------|
| A. Kedisiplinan         | Indikator | Bobot |           |                 | Indikator     | Bobot |               |                           |       | Indikator | Bobot |
|                         | A1        | 4     |           |                 | B1            | 2     |               |                           |       | C1        | 3     |
|                         | A2        | 4     |           |                 | B2            | 4     |               |                           |       | C2        | 3     |
|                         | A3        | 3     |           | B. Pengembangan | B3            | B3 3  |               |                           | C3    | 3         |       |
|                         | A4        | 3     |           | Diri            | B4            | 2     | C. Pr<br>Pemi | C. Proses<br>Pembelajaran |       | C4        | 3     |
|                         | A5        | 2     |           |                 | B5            | 2     |               |                           |       | C5        | 4     |
|                         | A6        | 2     |           |                 | B6            | 2     |               |                           |       | C6        | 3     |
|                         | A7        | 3     |           |                 | Total         | 15    |               |                           |       | C7        | 4     |
|                         | Total     | 21    |           |                 |               |       |               |                           |       | Total     | 23    |
| D. Sarana dan Prasarana |           |       | Indikator | Bobot           |               |       |               | Indikator                 | Bobot |           |       |
|                         |           | D1    | 3         |                 |               |       | E1            | 4                         |       |           |       |
|                         |           | D2    | 3         | E Dombi         | 5. Barakiawaa |       | E2            | 3                         |       |           |       |
|                         |           | D3    | 3         | E. Fellipi      | ayaan         |       | E3            | 2                         |       |           |       |

#### 7. Skor tertimbang Maksimum

## ````Melihat setiap skor dalam butiran instrument dari 5 aspek

#### SKOR TERTIMBANG MAKSIMUM

| No | Aspek                   | Skor<br>Maksimum<br>Indikator | Jumlah<br>bobot<br>Indikator | Skor<br>Tertimbang<br>Maksimum |
|----|-------------------------|-------------------------------|------------------------------|--------------------------------|
| A  | Kedisiplinan            | 4                             | 21                           | 84                             |
| в  | Pengembangan<br>Diri    | 4                             | 15                           | 60                             |
| с  | Proses<br>Pembelajaran  | 4                             | 23                           | 92                             |
| D  | Sarana dan<br>Prasarana | 4                             | 17                           | 68                             |
| E  | Pembiayaan              | 4                             | 11                           | 44                             |

#### MENGHITUNG JUMLAH SKOR TERTIMBANG MAKSIMUM

Jumlah Skor Tertimbang Maksimum untuk masing-masing aspek diperoleh dengan rumus: Jumlah Skor Tertimbang Maksimun Aspek-i= (Skor Butir Maksimun)x(Jumlah Bobot Indikator Aspek-i)

Skor Tertimbang Maksimum

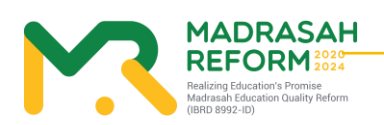

#### 8. Skor Tertimbang Perolehan

Melihat setiap hasil pengisian instrument EDM dan Skor tertimbang perolehan diMadrasah Anda dalam semua aspek.

SKOR PEROLEHAN TERTIMBANG

|                      | Indikator | Hasil Penilaian TPM | Bobot | Skor Tertimbang perolehan |
|----------------------|-----------|---------------------|-------|---------------------------|
|                      | A1        | 3                   | 4     | 12                        |
|                      | A2        | 3                   | 4     | 12                        |
|                      | A3        | 1                   | 3     | 3                         |
| A. Kedisiplinan      | A4        | 2                   | 3     | 6                         |
|                      | A5        | 3                   | 2     | 6                         |
|                      | A6        | 2                   | 2     | 4                         |
|                      | A7        | 3                   | 3     | 9                         |
|                      | Total     |                     | 21    | 52                        |
|                      | B1        | 2                   | 2     | 4                         |
|                      | B2        | 1                   | 4     | 4                         |
|                      | B3        | 2                   | 3     | 6                         |
| B. Pengembangan Diri | B4        | 1                   | 2     | 2                         |

#### 9. Skor Kinerja Pencapaian Mutu

Melihat skor Kinerja Pencapaian Mutu dimadrasah Anda berdasarkan hasil instrument yang diisi.

SKOR KINERJA PENCAPAIAN MUTU (SKPM)

| No                                  | Aspek                   | Skor<br>Tertimbang<br>Maksimum | Skor<br>Tertimbang<br>Perolehan | Nilai<br>Kinerja |
|-------------------------------------|-------------------------|--------------------------------|---------------------------------|------------------|
| A                                   | Kedisiplinan            | 84                             | 52                              | 6.19             |
| в                                   | Pengembangan<br>Diri    | 60                             | 32                              | 5.33             |
| с                                   | Proses<br>Pembelajaran  | 92                             | 92                              | 10.00            |
| D                                   | Sarana dan<br>Prasarana | 68                             | 68                              | 10.00            |
| Е                                   | Pembiayaan              | 44                             | 44                              | 10.00            |
| Skor Kinerja Pencapaian Mutu (SKPM) |                         |                                |                                 |                  |

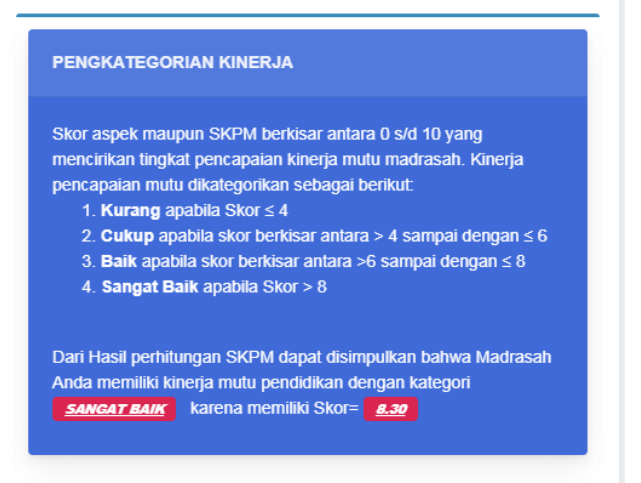

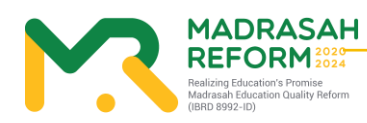

10. Grafik Kinerja Pencapaian MutuPanduan Teknis Penggunaan Aplikasi Evaluasi Diri MadrasahMelihat infografis hasil Instrumen yang diisi dilihat dari 5 Aspek

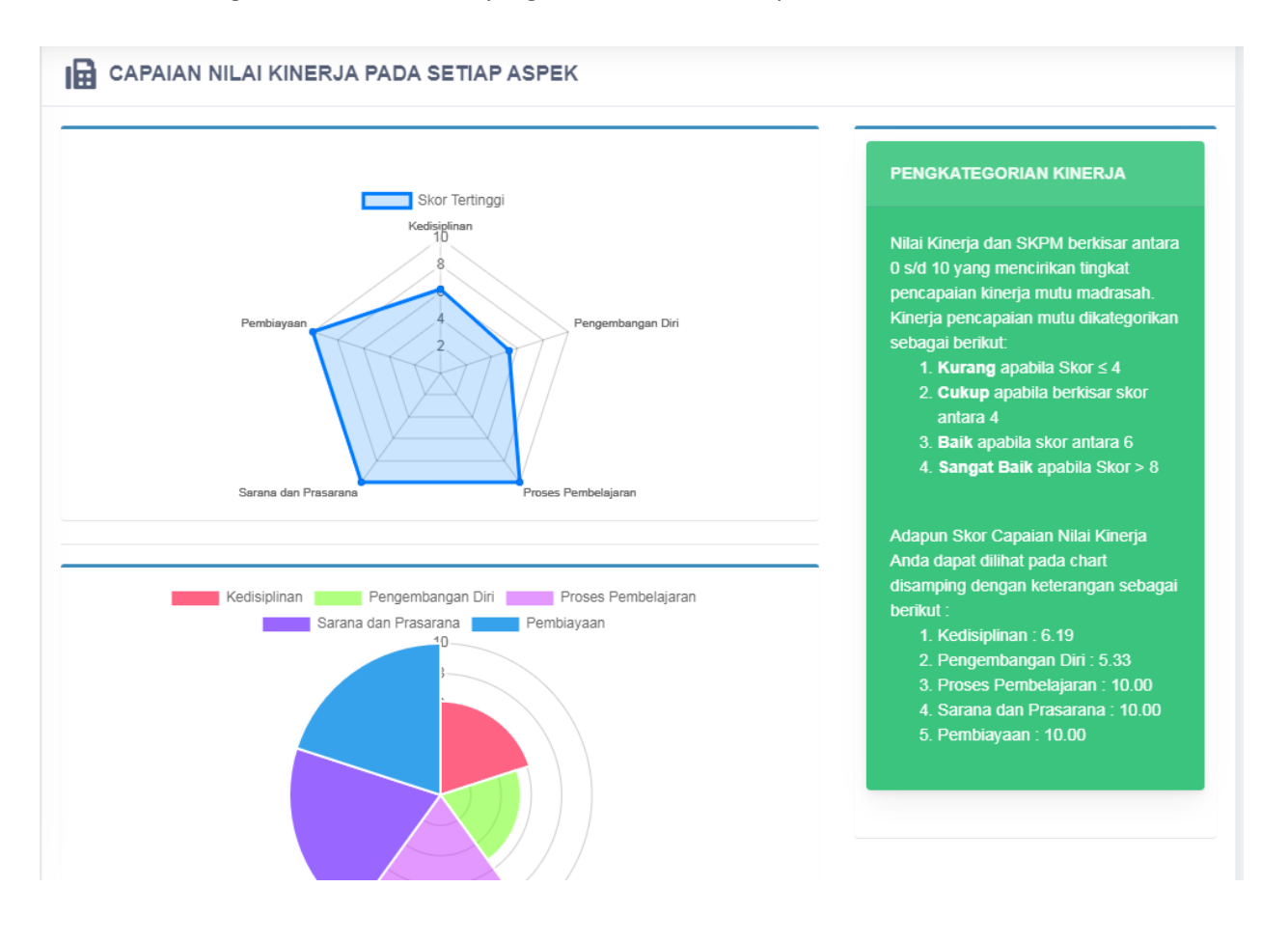

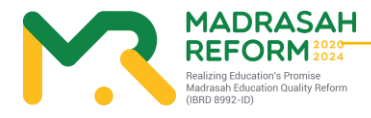

#### 11. Rekomendasi Capaian

Melihat rekomendasi hasil pencapaian pengisian Instrumen Anda,

Kelemahan dalam setiap aspek dan apa yang direkomendasikan untuk meningkatkan mutu Madrasah Anda.

## REKOMENDASI CAPAIAN

#### STRUKTUR REKOMENDASI

| ASPEK                                | KATEGORI HASIL EDM | BUNYI REKOMENDASI                                                                                                    |
|--------------------------------------|--------------------|----------------------------------------------------------------------------------------------------|
| A: Kedisiplinan<br>(SI, SKL, SPL)    | BAIK               | Budaya Kedisiplinan madrasah BAIK. Madrasah pertu mempertahankan kinerja<br>tersebut dan memilih program dan kegiatan yang berkaitan dengan standar isi (SI),<br>standar kompetensi lulusan (SKL) dan standar pengelolaan (SPL) untuk<br>mempertahankan atau meningkatkan mutu madrasah menjadi SANGAT BAIK.<br>Pilihlah daftar program/ kegiatan untuk dianggarkan dalam RKAM                                         |
| B: Pengembangan Diri<br>(SPT)        | СИКИР              | Budaya untuk pengembangan diri bagi pendidik dan tenaga kependidikan madrasah<br>terkategori CUKUP. Madrasah perlu memprioritaskan program dan kegiatan yang<br>berkaitan dengan pendidik dan tenaga kependidikan (SPT) untuk meningkatkan mutu<br>madrasah. Pilihlah daftar program/ kegiatan untuk dianggarkan dalam RKAM                                                                                            |
| C: Proses Pembelajaran<br>(SPR, SPN) | SANGAT BAIK        | Budaya melaksanakan proses pembelajaran yang benar SANGAT BAIK. Madrasah<br>perlu mempertahankan kinerja tersebut dan memilih program dan kegiatan yang<br>berkaitan dengan standar proses (SPR), dan standar penilaian (SPN) untuk<br>mempertahankan madrasah tetap SANGAT BAIK. Pilihlah daftar program/ kegiatan<br>untuk dianggarkan dalam RKAM. Pilihlah daftar program/ kegiatan untuk dianggarkar<br>dalam RKAM |
| D: Sarana dan Prasarana<br>(SSP)     | SANGAT BAIK        | Budaya menyediakan dan merawat sarana dan prasarana pembelajaran di madrasat<br>SANGAT BAIK. Madrasah perlu mempertahankan kinerja tersebut dan memilih<br>program dan kegiatan yang berkaitan dengan standar sarana dan prasarana untuk<br>mempertahankan mutu madrasah. Pilihlah daftar program/ kegiatan untuk<br>dianggarkan dalam RKAM                                                                            |

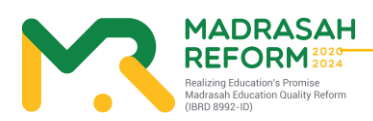

26

## 12. Kegiatan yang diusulkan TPM

Sebelum Anda melakukan Approval EDM, Anda terlebih dahulu harus melihat Kegiatan yang di usulkan oleh TPM yang akan dikirim kedalam e-Rkam.

| I   | KEGIATAN YANG DIRENCANAKAN                                                           |
|-----|--------------------------------------------------------------------------------------|
| DIB | AWAH INI ADALAH KEGIATAN YANG DIRENACANAKAN OLEH TPM BERDASARKAN HASIL PENGISIAN TPM |
| ۵   | 1. PENGEMBANGAN STANDAR ISI                                                          |
|     | 4 🎍 1.1. Pengelolaan Kurikulum 2013                                                  |
|     | 1.1.16. Penyusunan Pengembangan kurikulum                                            |
|     | 1.1.2. Penyusunan Program Tahunan                                                    |
|     | 1.1.3. Penyusunan Program Semester                                                   |
| ۵   | 📙 2. PENGEMBANGAN STANDAR PROSES                                                     |
|     | 퉬 2.7. Kegiatan Pengelolaan Sekolah                                                  |
|     | 퉬 2.2. Pengelolaan Kegiatan Belajar Mengajar                                         |
|     | 🌡 2.3. Pengelolaan Program Kesiswaan                                                 |
|     | 🌡 2.4. Kegiatan Perlombaan Sekolah                                                   |
|     | 퉬 2.5. Pengembangan Keterampilan Siswa                                               |
|     | 🌡 2.6. Pengelolaan Program Ekstrakurikuler                                           |
|     | 🅌 2.8. Pendidikan Karakter dan Pengembangan Diri                                     |
| ۵   | 📕 3. PENGEMBANGAN STANDAR KOMPETENSI LULUSAN                                         |
|     | 3.9. Penyusunan kriteria kelulusan                                                   |
|     | 🕌 3.10. Pelaksanaan Kompetensi Sekolah                                               |
| ۵   | 4. PENGEMBANGAN STANDAR PENDIDIK DAN TENAGA KEPENDIDIKAN                             |
|     | 4.11. Pembinaan dan Peningkatan Kualitas Pendidik                                    |
|     | 🕌 4.12. Pembinaan dan Peningkatan Kualitas Tenaga Kependidikan                       |
| ۵   | 5. PENGEMBANGAN STANDAR SARANA DAN PRASARANA                                         |
|     | 🔰 5.13. Pemeliharaan Sarana Sekolah                                                  |

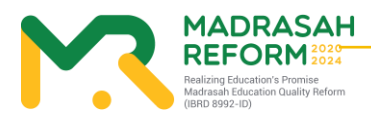

27

#### 13. Approval Hasil Evaluasi Diri Madrasah

Jika semua hasil Evaluasi diri Madrasah yang dilakukan oleh TPM sudah sesuai,

Anda dapat melakukan approval Hasil EDM tersebut,

Setelah Anda melakukan Approval, maka hasil EDM akan dikirim ke e-Rkam, Kankemenag, Kanwil Provinsi dan Pusat dan Anda tidak dapat merubah hasil EDM.

Anda juga dapat menolak Hasil EDM jika merasa ada yang perlu diperbaiki oleh Tim Penjamin Mutu

| EVALUASI DIRI MADRASAH<br>(EDM) | TAHUN PELAJARAN 2020/2021 ~                                                                                                    | Ć   |
|---------------------------------|----------------------------------------------------------------------------------------------------|-----|
| KEPALA MADRASAH                 |                                                                                                    |     |
| IAS MAS PKU (131231010001)      | APPROVAL HASIL EDM TPM                                                                                                    |     |
| Dashboard                       |                                                                                                    |     |
| Instrumen EDM                   | Setelah Anda melakukan approval hasil Evaluasi Diri Madrasah, hasil evaluasi akan dikirim ke kantor kementerian Agama                                                                                    |     |
| SKPM ^                          | Kabupaten Kota, Kantor Wilayah Kementerian Agama Provinsi dan Kantor Kementerian Agama Republik Indonesia,<br>TPM tidak danat meruhah basil evaluasi dan rencana kenjatan akan dikirim ke antikasi erkam |     |
| Pembobotan Indikator            | Mohon untuk memeriksa kembali hasil Evaluasi Diri Madrasah yang dilakukan oleh Tim Penjamin Mutu (TPM)                                                                                                   |     |
| Skor Tertimbang Maksimum        |                                                                                                    |     |
| Skor Tertimbang Perolehan       |                                                                                                    |     |
| Skor Kinerja Pencapaian Mutu    | Jika Anda melakukan penolakan untuk hasil Evaluasi Diri Madrasah, silahkan isi keterangan pada kolom ini jika ada yang perlu                                                                             |     |
| Grafik Kinerja Pencapaian mutu  | diperbaiki oleh TPM, kemudian klik tombol Tolak Hasil EDM,                                                                                                    | -11 |
| Rekomendasi Capaian             | Sudah dilakukan approval                                                                                                    |     |
| Kegiatan yang diusulkan TPM     |                                                                                                    |     |
| Approval Hasil EDM TPM          |                                                                                                    |     |
| ENGATURAN                       |                                                                                                    |     |
| Kembali Ke Erkam                |                                                                                                    |     |
|                                 |                                                                                                    |     |

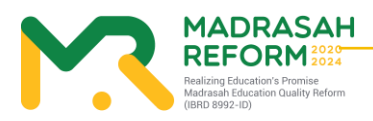